Kibernetes

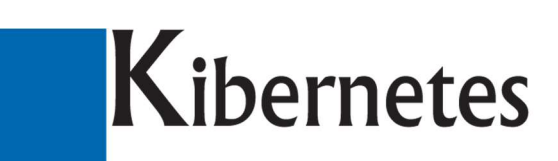

Κŭβε<mark>ρνήτης</mark>

# Documentazione STATISTICHE ISTAT - Mensile

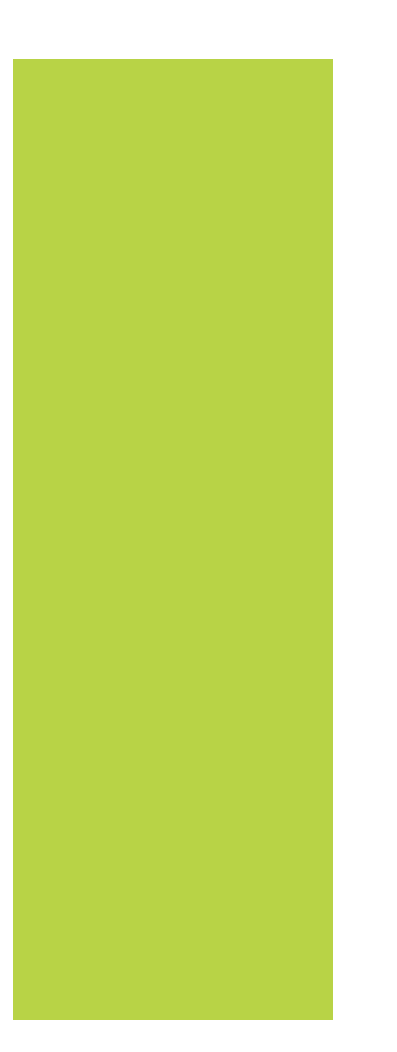

Statistiche Anagrafiche

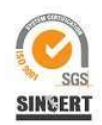

Kibernetes s.r.l. Via Galileo Galilei, 1 – 31057 Silea (TV) Tel. 0422 363693 - Fax 0422 460125 - www.kibernetes.it - E-Mail: posta@kibernetes-tv.it

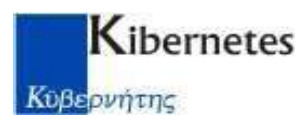

# **Generazione STATISTICA Mensile**

Dal menù STATISTICHE selezionare la scelta Gestione come riportato di seguito:

|          |       | Anagrafe | e Pro | cedimenti | Variaz | zioni Anagr | afiche | Variazio | ni AIRE | Gestion | e Stranie | ri An  | agrafe Tem | poraneri    | Statistiche | Comu       | nicazioni   | Leva        | Registri   |             |           |            |          |
|----------|-------|----------|-------|-----------|--------|-------------|--------|----------|---------|---------|-----------|--------|------------|-------------|-------------|------------|-------------|-------------|------------|-------------|-----------|------------|----------|
| Gestione | AP/10 | D.7.8    | D3    | D4/D5     | D7A    | P4          | P5     | APR4     | AP/11   | P.2     | P.3       | POSAS  | STRASA     | Gestione    | Stampe      | Gestione   | Stampe      | Gestione    | Stampe     | Gestione    | Stampa    | Numeriche  | Elenchi  |
|          |       |          | Mod.  | ISTAT Men | sili   |             |        |          |         | Mod     | ISTAT A   | nnuali |            | Indagini su | lle Fami    | Multiscope | o Stranieri | Vigilanza / | Anagrafica | Statistiche | alla Data | Altre Stat | tistiche |

Apparirà l'elenco dei mesi finora calcolati con il software, si andrà così a cliccare il pulsante **Nuovo** per creare il mese sul quale effettuare le statistiche:

| 1) <sup>2</sup> × 2(1 | Filtra              | su Anno    | * 🛜 🛛      | 🏱 🖪 • 📓   |
|-----------------------|---------------------|------------|------------|-----------|
| Anno                  | Mese<br>Riferimento | Invio      | Da Inviare | Accettati |
| 2012                  | MAGGIO              | Incompleto | 6          | 0         |
| 2012                  | APRILE              | Incompleto | 6          | 0         |
| 2012                  | MARZO               | Incompleto | 6          | 0         |
| 2012                  | FEBBRAIO            | Incompleto | 6          | 0         |
| 2012                  | GENNAIO             | Incompleto | 6          | 0         |
| 2011                  | DICEMBRE            | Incompleto | 6          | 0         |
| 2011                  | NOVEMBRE            | Incompleto | 6          | 0         |
| 2011                  | OTTOBRE             | Incompleto | 6          | 0         |
| 2011                  | OTTOBRE I Periodo   | Incompleto | 6          | 0         |
| 2011                  | SETTEMBRE           | Incompleto | 6          | 0         |
| 2011                  | AGOSTO              | Incompleto | 6          | 0         |
| 2011                  | LUGLIO              | Incompleto | 6          | 0         |
| 2011                  | GIUGNO              | Incompleto | 6          | 0         |
| 2011                  | MAGGIO              | Incompleto | 6          | 5         |
| 2011                  | APRILE              | Completo   | 6          | 6         |

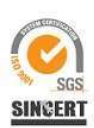

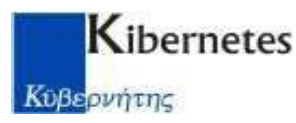

Quindi comparirà la seguente maschera con i dati di partenza del mese da calcolare, come da esempio:

| Genera AP10     Genera D78     Genera P4     Genera P2 - P3       Saldo Mese Precedente     Cittadini     Famiglie |              |
|----------------------------------------------------------------------------------------------------|--------------|
| Saldo Mese Precedente Cittadini Famiglie                                                                           |              |
| Cittadini Famiglie                                                                                                 |              |
|                                                                                                    | 3            |
| Calcolo Automatico     O Allinea Popolazione Legale     5316                                                       | <b>nze *</b> |
| Totale Maschi * Totale Femmine * 6267 6662                                                                         |              |
| di cui con Stranieri<br>di cui Stranieri                                                                           |              |
| Totale Maschi * Totale Femmine * 595                                                                               |              |
| 746         752         di cui con Intestatario Scheda *                                                           |              |
| di cui in Convivenza                                                                                               |              |
| Totale Maschi * Totale Femmine *                                                                                   |              |
| 12 31                                                                                                    |              |
|                                                                                                    |              |

Confermare cliccando sul pulsante Genera per avviare la statistica.

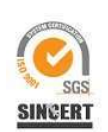

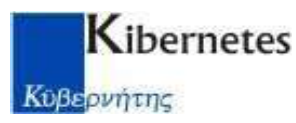

Nell'eventualità occorresse, sarà possibile anche gestire l'Allineamento manuale dei Totali della Popolazione Residente:

| Anagrafe                                                                                                    | Genera P4 🔲 Genera P2 - P3                                                                                                    |
|----------------------------------------------------------------------------------------------------|----------------------------------------------------------------------------------------------------|
| Saldo Mese Precedente<br>Cittadini<br>Calcolo Automatico<br>Calcolo Automatico<br>Calcolo Automatico<br>Allinea Popolazione Legale<br>Totale Maschi * Totale Femmine *<br>6267 6662<br>di cui Stranieri<br>Totale Maschi * Totale Femmine *<br>746 752<br>di cui in Convivenza | Famiglie       Totale Convivenze *         5316       4         di cui con Stranieri       4         almeno un Componente       595         di cui con Intestatario Scheda *       464 |
| Stato Civile                                                                                                    | ☑ Genera D7A                                                                                                    |

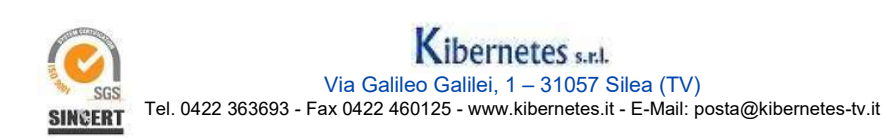

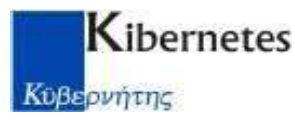

Infine, sempre occorresse, sarà possibile anche gestire il caricamento manuale di movimenti ad INTEGRAZIONE, derivati dalle RETTIFICHE CENSUARIE o da OMISSIONI nel calcolo dei mesi precedenti, per riallineare i Totali Finali della Popolazione Residente del mese in corso di elaborazione:

| Altri Iscritti        |                            | Altri Cancellati                                   |
|-----------------------|----------------------------|----------------------------------------------------|
| Totale Maschi         | Totale Femmine             | Totale Maschi Totale Femmine                       |
| di cui Stranieri      |                            | di cui Stranieri                                   |
| Totale Maschi         | Totale Femmine             | Totale Maschi Totale Femmine                       |
| di cui per Rettifiche | Post-Censuarie in Aggiunta | di cui per Rettifiche Post-Censuarie in Detrazione |
| Totale Maschi         | Totale Femmine             | Totale Maschi Totale Femmine                       |
| di cui Stranieri      |                            | di cui Stranieri                                   |
| Totale Maschi         | Totale Femmine             | Totale Maschi Totale Femmine                       |
|                       |                            |                                                    |
|                       |                            |                                                    |
|                       |                            |                                                    |
|                       |                            |                                                    |
|                       |                            |                                                    |

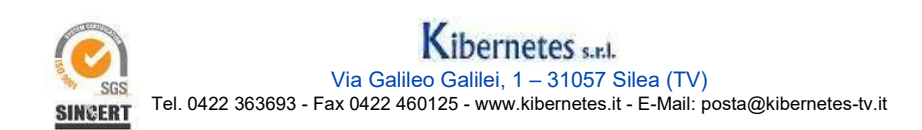

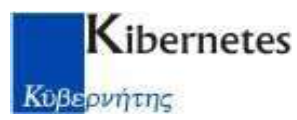

La generazione si dovrà concludere con un messaggio a video simile a questo:

|   | <b>OK</b> Annulla     |   |
|---|-----------------------|---|
|   | Dettagli Elaborazione | * |
| ł |                       |   |

In elenco si potrà verificare la riga del mese appena generato:

| BX   | Filtra              | su Anno    | • 💎        | 🗿 🖪 • 📓   |   |
|------|---------------------|------------|------------|-----------|---|
| Anno | Mese<br>Riferimento | Invio      | Da Inviare | Accettati |   |
| 012  | GIUGNO              | Incompleto |            | 6         | 0 |
| 012  | MAGGIO              | Incompleto |            | 6         | 0 |
| 012  | APRILE              | Incompleto |            | 6         | 0 |
| 012  | MARZO               | Incompleto | i          | 6 1       | 0 |
| 012  | FEBBRAIO            | Incompleto | 1          | 6         | 0 |
| 012  | GENNAIO             | Incompleto | ,          | 6         | 0 |
| D11  | DICEMBRE            | Incompleto | 3          | 6         | 0 |
| D11  | NOVEMBRE            | Incompleto |            | 6         | 0 |
| D11  | OTTOBRE             | Incompleto | 1          | 6         | 0 |
| D11  | OTTOBRE I Periodo   | Incompleto |            | 6         | 0 |
| D11  | SETTEMBRE           | Incompleto |            | 6         | 0 |
| 011  | AGOSTO              | Incompleto |            | 6         | 0 |
| 011  | LUGLIO              | Incompleto | 1          | 6         | 0 |
| D11  | GIUGNO              | Incompleto |            | 6         | 0 |
| D11  | MAGGIO              | Incompleto | 1          | 6         | 5 |

Cliccando 2 volte con il mouse sulla riga relativa al mese in gestione si aprirà la maschera dell'archivio contenente i dati della statistica appena calcolati.

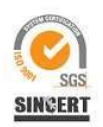

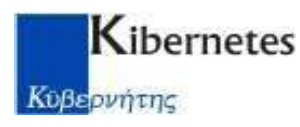

1° TAG

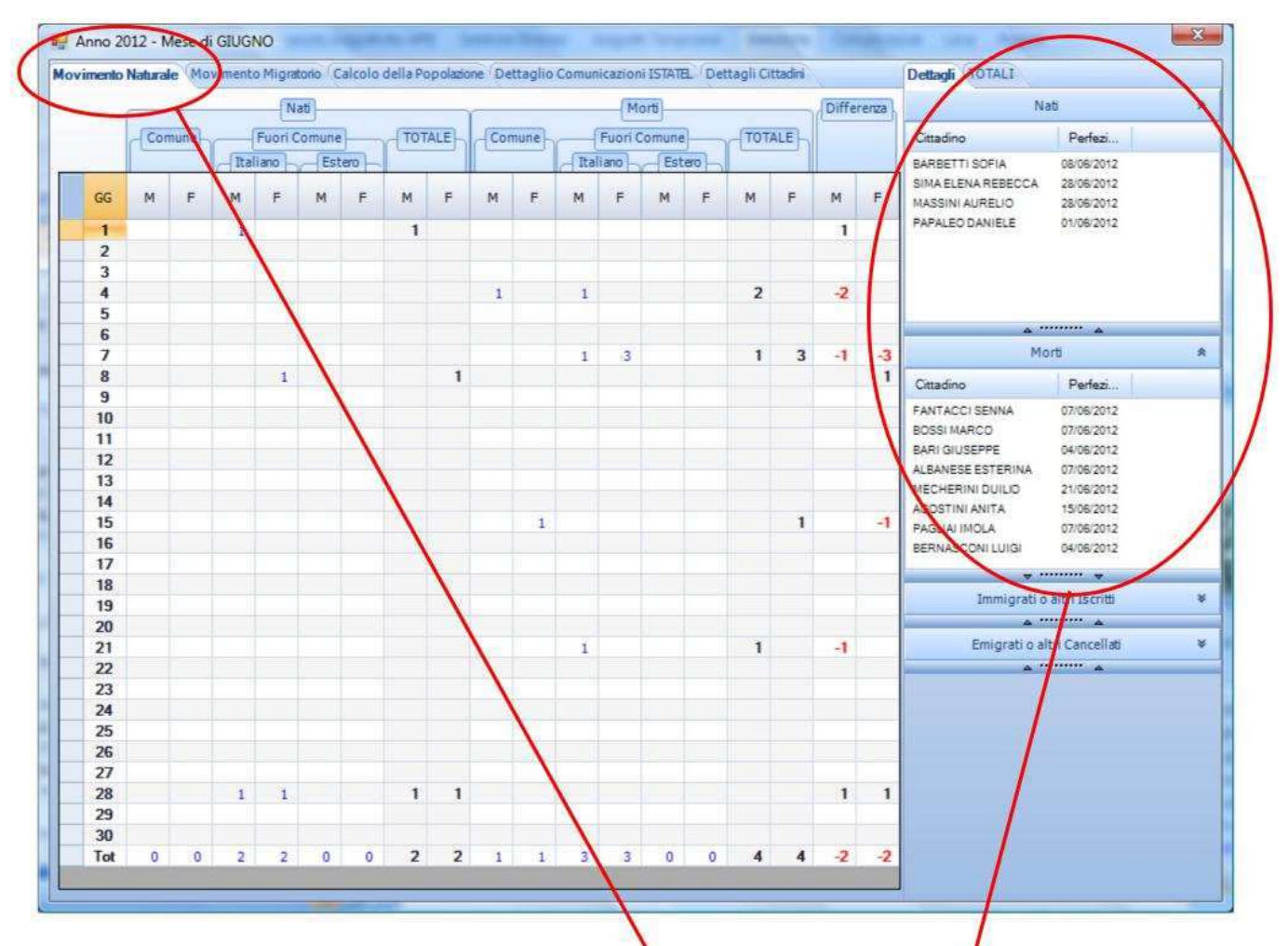

La prima maschera riporta il saldo del Movimento Naturale e accanto potremo verificare i cittadini interessati dai perfezionamenti di questi movimenti anagrafici.

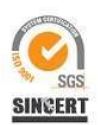

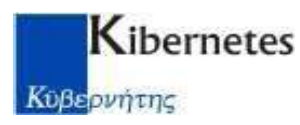

# 2° TAG

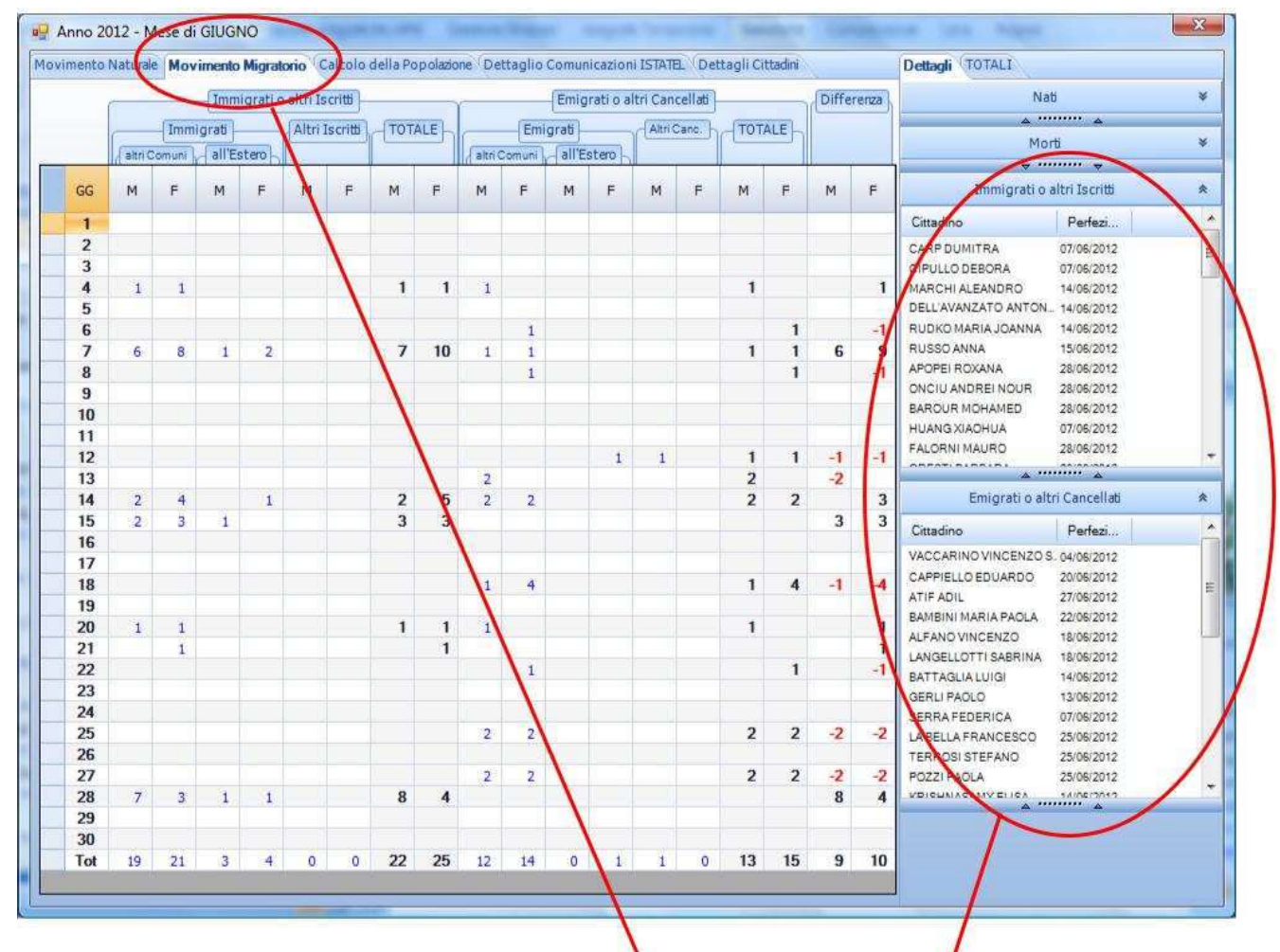

Analogamente la seconda maschera riporta il saldo del Movimento Mgratorio e accanto potremo verificare i cittadini interessati dai perfezionamenti di questi movimenti anagrafici.

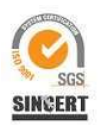

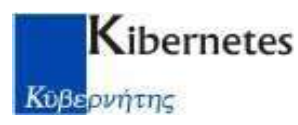

# 3° TAG

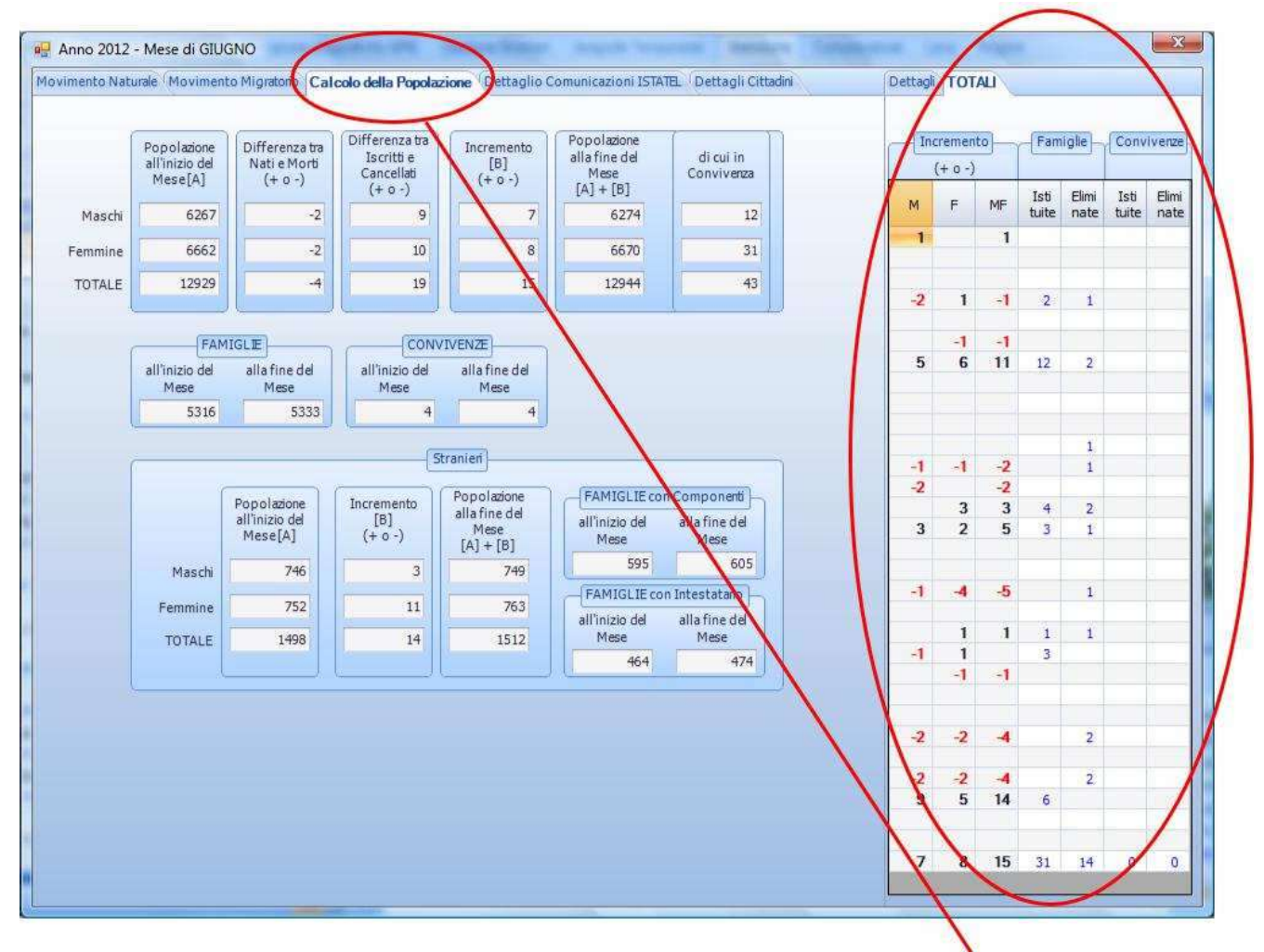

La terza maschera invece riporta il conteggio a totali della Popolazione residente e accanto nella sezione TOTALI potremo verificare i totali giornalieri del saldo finale e delle variazioni di Famiglie e Convivenze.

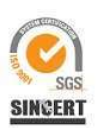

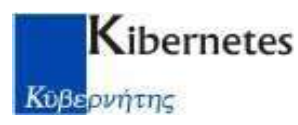

## ULTIMO TAG

| rimento Natural | e Movimento Migra | atorio   Calcolo della P | opolazione (Dettagl | io Comunicazioni IST | Dettagli Citta     | dini ) E        | Dettagli TOTALI             |  |
|-----------------|-------------------|--------------------------|---------------------|----------------------|--------------------|-----------------|-----------------------------|--|
| Filtra          | su.,              | Cognome                  | - 🤻 🕼 🖂             | • 📓                  | -                  |                 | Nati                        |  |
| waa walka wa    | -                 |                          | Ball Harrison       |                      | -                  | Area            | ۲ ۲                         |  |
| littadino       | Cognome           | Nome                     | Data Nascita        | Giorno               | Про                | Circolazione    | Morti                       |  |
| 27314           | PAPALEO           | DANIELE                  | 27/05/2012 09.10    | 1                    | Nato Altro Comu.   | Via EDUARDO D   | *                           |  |
| 22906           | VACCARINO         | VINCENZO SALV            | 09/07/1971          | 4                    | Famiglia Eliminata | Via CACCIACON   | Immigrati o altri Iscritti  |  |
| 22906           | VACCARINO         | VINCENZO SALV            | 09/07/1971          | 4                    | Emigrato Altro C   | Via CACCIACON   | ۵ ۵                         |  |
| 2659            | BARI              | GIUSEPPE                 | 15/12/1925          | 4                    | Morto Comune M     | Via TRENTO      | Emiorati o altri Cancellati |  |
| 27264           | DIMALIBOT         | JO ANNE                  | 13/07/1986          | 4                    | Immigrato Altro    | Località REDDO  | A                           |  |
| 27264           | DIMALIBOT         | JO ANNE                  | 13/07/1986          | 4                    | Famiglia Istituita | Località REDDO  |                             |  |
| 27146           | D'ANGELO          | ANDREA                   | 31/07/1962          | 4                    | Immigrato Altro    | Vicolo DELLE MU |                             |  |
| 27146           | D'ANGELO          | ANDREA                   | 31/07/1962          | 4                    | Famiglia Istituta  | Vicolo DELLE MU |                             |  |
| 15342           | BERNASCONI        | LUIGI                    | 24/10/1931          | 4                    | Morto Altro Com    | Località MONSO  |                             |  |
| 14746           | PERRONE           | BARBARA                  | 04/08/1973          | 6                    | Emigrato Altro C   | Via SEBASTIANC  |                             |  |
| 27307           | CARP              | DUMITRA                  | 19/07/1950          | 7                    | Famiglia Istinuita | Via CAVOUR      |                             |  |
| 27307           | CARP              | DUMITRA                  | 19/07/1950          | 7                    | Immigrato Ester    | Via CAVOUR      |                             |  |
| 27296           | CIPULLO           | DEBORA                   | 02/05/1990          | 7                    | Immigrato Altro    | Piazza GARIBAL  |                             |  |
| 13580           | DELLA LENA        | YURI                     | 14/06/1986          | 7                    | Famiglia Istituita | Via GUERRAZZI   |                             |  |
| 11122           | BOSSI             | MARCO                    | 01/04/1958          | 7                    | Famiglia Eliminata | Via UMBERTO I   |                             |  |
| 8439            | FANTACCI          | SENNA                    | 20/02/1926          | 7                    | Morto Altro Com    | Via UMBERTO I   |                             |  |
| 11122           | BOSSI             | MARCO                    | 01/04/1958          | 7                    | Morto Altro Com    | Via UMBERTO I   |                             |  |
| 3198            | RISTORI           | SIMONA                   | 22/03/1969          | 7                    | Famiglia Istituita | Via UMBERTO I   |                             |  |
| 17959           | SERRA             | FEDERICA                 | 14/01/1987          | 7                    | Emigrato Altro C   | Via ENRICO DE   |                             |  |
| 27279           | HUANG             | XIAOHUA                  | 04/04/1968          | 7                    | Famiglia Istituita | Via MARZABOTT   |                             |  |
| 27279           | HUANG             | XIAOHUA                  | 04/04/1968          | 7                    | Immigrato Ester    | Via MARZABOTT   |                             |  |
| 15398           | CATERINI          | MICHELE                  | 17/09/1993 20.00    | 7                    | Famigia Istituita  | Via DELLA RESIS |                             |  |
| 21255           | POTA              | ANTONIO                  | 11/01/1965          | 7                    | Famielia Istituita | Via TRENTO      |                             |  |
| 21255           | POTA              | ANTONIO                  | 11/01/1965          | 7                    | Immigrato Altro    | Via TRENTO      |                             |  |
| 21256           | COPPETA           | FELICIA                  | 07/01/1967          | 7                    | Immigrato Altro    | Via TRENTO      |                             |  |
| 21257           | POTA              | FRANCESCO                | 08/04/1988          | 7                    | Impigrato Altro    | Via TRENTO      |                             |  |
| 21258           | POTA              | ANGELO                   | 20/06/1990          | 7                    | Impigrato Altro    | Via TRENTO      |                             |  |
| 21259           | POTA              | CLEMENTINA               | 09/09/1994          | 7                    | Immigrato Altro    | Via TRENTO      |                             |  |
| 21260           | POTA              | IVAN                     | 16/02/2001          | 7                    | Inmigrato Altro    | Via TRENTO      |                             |  |
| 7700            | ALBANESE          | ESTERINA                 | 13/11/1935          | 7                    | Norto Altro Com    | Viale TRIESTE   |                             |  |
| 17812           | RODRIGUEZ IZZO    | MARIA DEL CAR            | 27/06/1968          | 7                    | amiglia Istituita  | Via DEI PROCAC  |                             |  |
| 22149           | SCARAMELLA        | SAMUELE                  | 24/09/2008          | 7                    | mmigrato Altro     | Via DEI PROCAC  |                             |  |
| 14407           | PANNESE           | MORENA                   | 14/06/1990          | 7                    | Immigrato Altro    | Via DEI PROCAC  |                             |  |
| 15448           | PANNESE           | DORTANA                  | 21/10/1992          | 7                    | Immigrato Altro    |                 |                             |  |

Infine nell'ultima maschera potemmo riscontare il Dettaglio dei Movimenti calcolati in Statistica sia a livello di singolo Cittadino che a livello di Famiglia ordinati per giorno di perfezionamento del relativo movimento anagrafico.

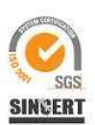

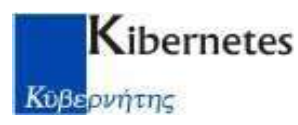

# Stampa modello AP10

Dal menù STATISTICHE selezionare la scelta AP/10 come riportato di seguito:

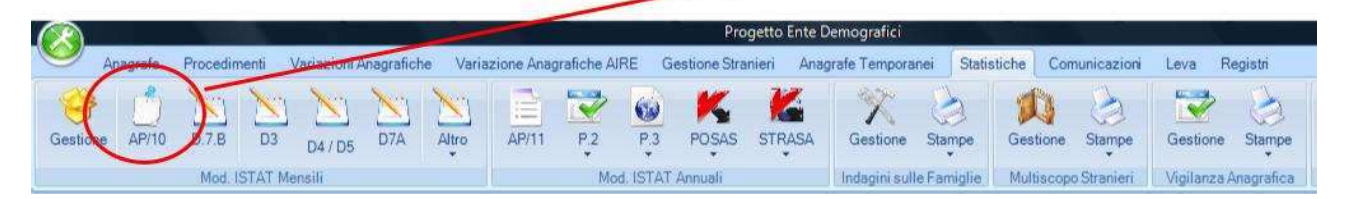

Apparirà l'elenco con i mesi calcolati andremo così a cliccare il pulsante **Stampa** per stampare il modello AP10 del mese da rendicontare:

| ) 🖻 🗙 | Filtra            | su Anne               | • •                    | 🛜   📴   🖪 ד 📓           |                           |                         |                          |
|-------|-------------------|-----------------------|------------------------|-------------------------|---------------------------|-------------------------|--------------------------|
| Anno  | Mese Rif.         | Maschi Inizio<br>Mese | Femmine<br>Inizio Mese | Famiglie Inizio<br>Mese | Convivenze<br>Inizio Mese | Maschi in<br>Convivenza | Femmine in<br>Convivenza |
| 2012  | GIUGNO            | 6267                  | 6662                   | 5316                    | 4                         | 12                      | 31                       |
| 2012  | MAGGIO            | 6273                  | 6654                   | 5312                    | 4                         | 12                      | 31                       |
| 2012  | APRILE            | 6281                  | 6653                   | 5310                    | 4                         | 12                      | 31                       |
| 2012  | MARZO             | 6279                  | 6653                   | 5300                    | 4                         | 12                      | 32                       |
| 2012  | FEBBRAIO          | 6279                  | 6660                   | 5309                    | 4                         | 12                      | 31                       |
| 2012  | GENNAIO           | 6286                  | 6654                   | 5312                    | 4                         | 12                      | 31                       |
| 2011  | DICEMBRE          | 6271                  | 6635                   | 5306                    | 4                         | 12                      | 29                       |
| 2011  | NOVEMBRE          | 6270                  | 6645                   | 5306                    | 4                         | 12                      | 31                       |
| 2011  | OTTOBRE           | 6259                  | 6631                   | 5290                    | 5                         | 13                      | 33                       |
| 2011  | OTTOBRE I Periodo | 6259                  | 6631                   | 5290                    | 5                         | 13                      | 33                       |
| 2011  | SETTEMBRE         | 6268                  | 6639                   | 5288                    | 5                         | 13                      | 35                       |
| 2011  | AGOSTO            | 6270                  | 6634                   | 5277                    | 5                         | 13                      | 35                       |
| 2011  | LUGLIO            | 6263                  | 6638                   | 5271                    | 5                         | 13                      | 36                       |
| 2011  | GIUGNO            | 6266                  | 6633                   | 5265                    | 5                         | 13                      | 36                       |
| 2011  | MAGGIO            | 6272                  | 6639                   | 5271                    | 5                         | 13                      | 37                       |

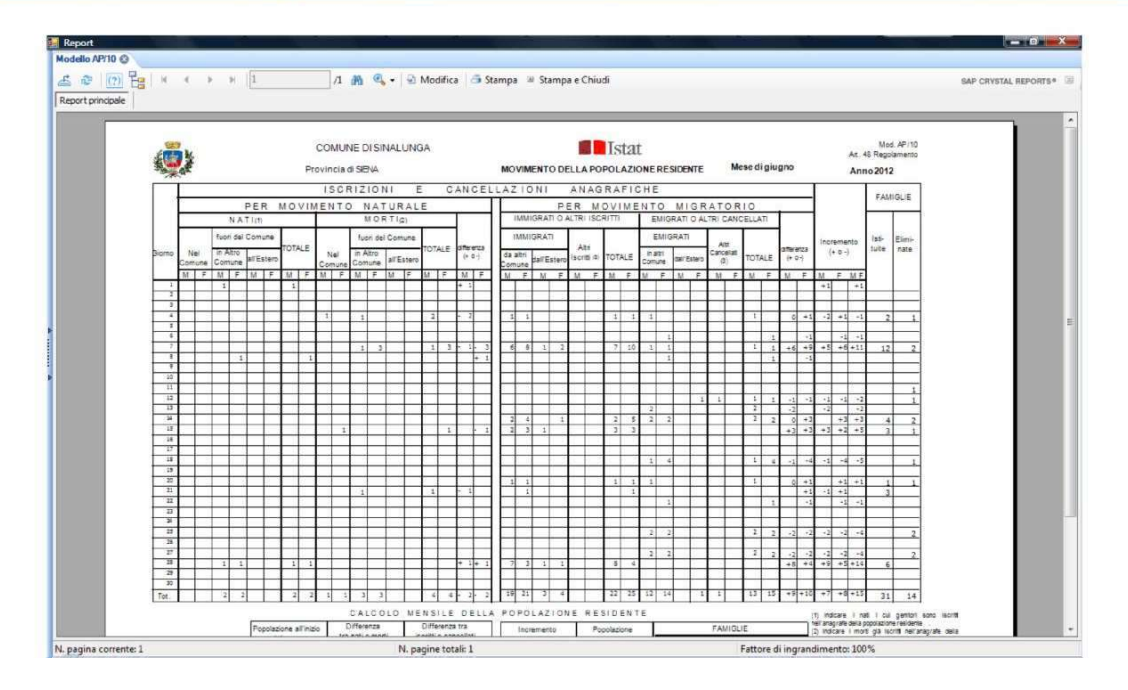

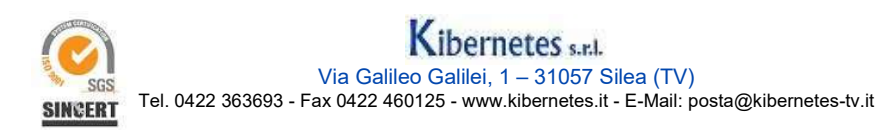

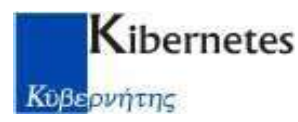

## Stampa modello D7B

Dal menù STATISTICHE selezionare la scelta D.7.B come riportato di seguito:

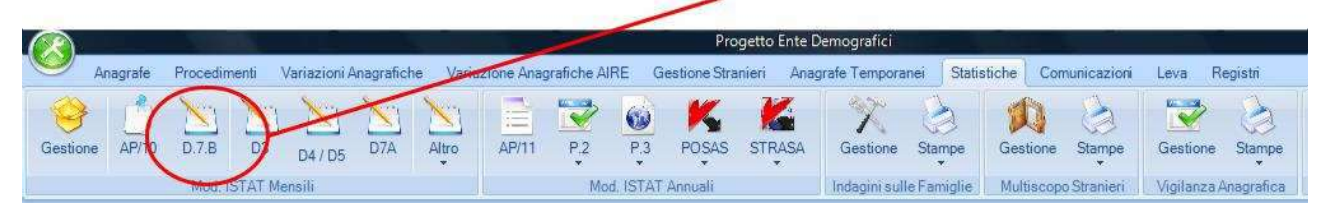

Apparirà l'elenco con i mesi calcolati andremo così a digitare il pulsante **Stampa** per stampare il modello D7B del mese da rendicontare:

| ) 🖻 🗙 | Filtra            | su Anne               | • •                    | 🛜   📴   🖪 • 📓           |                           |                         |                          |  |
|-------|-------------------|-----------------------|------------------------|-------------------------|---------------------------|-------------------------|--------------------------|--|
| Anno  | Mese Rif.         | Maschi Inizio<br>Mese | Femmine<br>Inizio Mese | Famiglie Inizio<br>Mese | Convivenze<br>Inizio Mese | Maschi in<br>Convivenza | Femmine in<br>Convivenza |  |
| 2012  | GIUGNO            | 6267                  | 6662                   | 5316                    | 4                         | 12                      | 31                       |  |
| 2012  | MAGGIO            | 6273                  | 6654                   | 5312                    | 4                         | 12                      | 31                       |  |
| 2012  | APRILE            | 6281                  | 6653                   | 5310                    | 4                         | 12                      | 31                       |  |
| 2012  | MARZO             | 6279                  | 6653                   | 5300                    | 4                         | 12                      | 32                       |  |
| 2012  | FEBBRAIO          | 6279                  | 6660                   | 5309                    | 4                         | 12                      | 31                       |  |
| 2012  | GENNAIO           | 6286                  | 6654                   | 5312                    | 4                         | 12                      | 31                       |  |
| 2011  | DICEMBRE          | 6271                  | 6635                   | 5306                    | 4                         | 12                      | 29                       |  |
| 2011  | NOVEMBRE          | 6270                  | 6645                   | 5306                    | 4                         | 12                      | 31                       |  |
| 2011  | OTTOBRE           | 6259                  | 6631                   | 5290                    | 5                         | 13                      | 33                       |  |
| 2011  | OTTOBRE I Periodo | 6259                  | 6631                   | 5290                    | 5                         | 13                      | 33                       |  |
| 2011  | SETTEMBRE         | 6268                  | 6639                   | 5288                    | 5                         | 13                      | 35                       |  |
| 2011  | AGOSTO            | 6270                  | 6634                   | 5277                    | 5                         | 13                      | 35                       |  |
| 2011  | LUGLIO            | 6263                  | 6638                   | 5271                    | 5                         | 13                      | 36                       |  |
| 2011  | GIUGNO            | 6266                  | 6633                   | 5265                    | 5                         | 13                      | 36                       |  |
| 2011  | MAGGIO            | 6272                  | 6639                   | 5271                    | 5                         | 13                      | 37                       |  |

| Report                |                                                                       |                    |                   |                  |                       |
|-----------------------|-----------------------------------------------------------------------|--------------------|-------------------|------------------|-----------------------|
| Modello D.7.8 🕲       |                                                                       |                    |                   |                  |                       |
| 🖽 🧶 🕐 📴 😽 🗸 🔸         | 🗵 🔢 🕺 🖓 🗸 🖓 Modifica 📑 Stampa 🛎 Stampa e                              | Chiudi             |                   |                  | SAP CRYSTAL REPORTS * |
| Report principale     |                                                                       |                    |                   |                  |                       |
|                       |                                                                       |                    |                   |                  |                       |
|                       |                                                                       | ist                | t D .7.B/edizione | 07               |                       |
|                       | Istat                                                                 |                    |                   | 24.01            |                       |
|                       | ISTITUTO NAZIONALE<br>DI STATISTICA                                   |                    |                   |                  |                       |
|                       | RILEVAZIONE MENSILE DEL M                                             | OVIMENTO E CALCOLO | E.                |                  |                       |
|                       | DELLA POPOLAZION                                                      | E RESIDENTE        |                   |                  |                       |
|                       | Mese di giugno                                                        | ANNO 2             | 012               |                  |                       |
|                       | 052 Provincia SIENA 033                                               | Comune SINALUNGA   |                   | F                |                       |
|                       |                                                                       | м                  | F                 | MF               |                       |
|                       | 1. POPOLAZIONERESIDENTE AL 1º DEL MESE                                | 6.267              | 6.662             | 12.929           |                       |
|                       | 2. NATI VIVI                                                          |                    |                   |                  |                       |
|                       | 2.1 NelComune                                                         | 0                  | 0                 | 0                |                       |
|                       | 2.2 In altro Comune                                                   | 2                  | 2                 | 4                |                       |
|                       | 2.3 All'estero da persone iscritte nel registro dei resident          |                    | 0                 | 0                |                       |
|                       | 2.4 TOTALE NATI VM                                                    |                    | 2                 | 4                |                       |
|                       | 3. MORTI                                                              |                    |                   |                  |                       |
|                       | 3.1 NelComune                                                         | 1                  | 1                 | 2                |                       |
|                       | 3.2 In altro Comune (attitrascritt)                                   | 3                  | 3                 | 6                |                       |
|                       | 3.3 All'estero ed iscritti nel registo dei residenti (attitrascritti) | 0                  | 0                 | 0                |                       |
|                       | 3.4 TOTALEMORTI                                                       | 4                  | 4                 | 8                |                       |
|                       | 4. DIFFERENZATRA NATI E MORTI (±)                                     | -2                 | -2                | -4               |                       |
|                       | 5. ISCRITE                                                            |                    |                   |                  |                       |
|                       | 5.1 Provenientida altri Comuni                                        | 19                 | 21                | 40               |                       |
|                       | 5.2 Provenientidallestero                                             | 3                  | 4                 | 7                |                       |
|                       | 6.3 Alti                                                              | 0                  | 0                 | ,                |                       |
|                       | 5.4 TOTALEISCRITTI                                                    |                    | 25                | 47               |                       |
|                       |                                                                       |                    |                   |                  | •                     |
| N. pagina corrente: 1 | N. pagine totali: 1                                                   |                    | Fattore di ing    | randimento: 100% |                       |

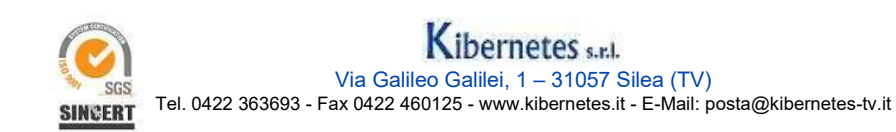

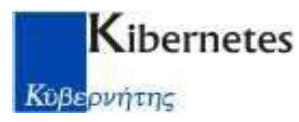

# Stampa modello P4

Dal menù **STATISTICHE** selezionare la scelta **Altro** poi **P.4** e infine **Stampa Modello P.4** come riportato di seguito:

|                    |             | <u>.</u> |         |              |            |          |            |            |         | Pro           | getto Ente De |
|--------------------|-------------|----------|---------|--------------|------------|----------|------------|------------|---------|---------------|---------------|
| A                  | nagrafe     | Procedin | nenti N | /ariazioni / | magrafiche | Varia    | zione Anag | rafiche Al | RE G    | iestione Stra | nieri Anagr   |
| Gestione           | ()<br>AP/10 | D.7.8    | D3      | D4 / D5      | D7A        | Altro    | AP/11      | P.2        | P.3     | POSAS         | STRASA        |
| Mod. ISTAT Mensili |             |          |         |              |            |          |            |            | npa Mod |               |               |
| ANAGRAFE           | ELET        | TORALE   | STATO O | IVILE CE     | NSIMENT    | $\simeq$ |            |            | lune    | dî            | martedi       |

Digitare la selezione delle date dei Modelli P4 del mese da rendicontare:

| dal *      | al *           |
|------------|----------------|
| 01/06/2012 | B 30/06/2012 B |
|            |                |

| 🖳 Report              |                                                     |                        |
|-----------------------|-----------------------------------------------------|------------------------|
| Modello P4 🔇          |                                                     |                        |
| 📇 🕸 🥐 📴 H 4 🕨 🖊 1     | /1+ 🦓 🔍 🗸 😔 Modifica 🏻 📇 Stampa 🛎 Stampa e Chiudi   | SAP CRYSTAL REPORTS* 3 |
| Report principale     |                                                     |                        |
|                       |                                                     |                        |
| N. pagina corrente: 1 | N. pagine totali: 1+ Fattore di ingrandimento: 100% | 6                      |
|                       |                                                     |                        |

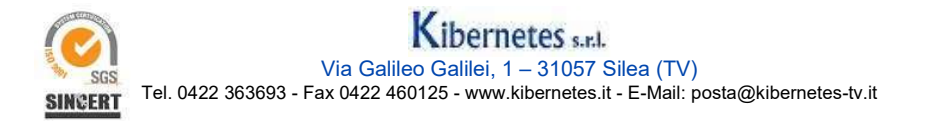

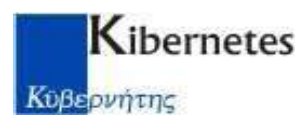

## **Controllo Pratiche APR4**

Dal menù STATISTICHE selezionare la scelta Altro poi APR4 come riportato di seguito:

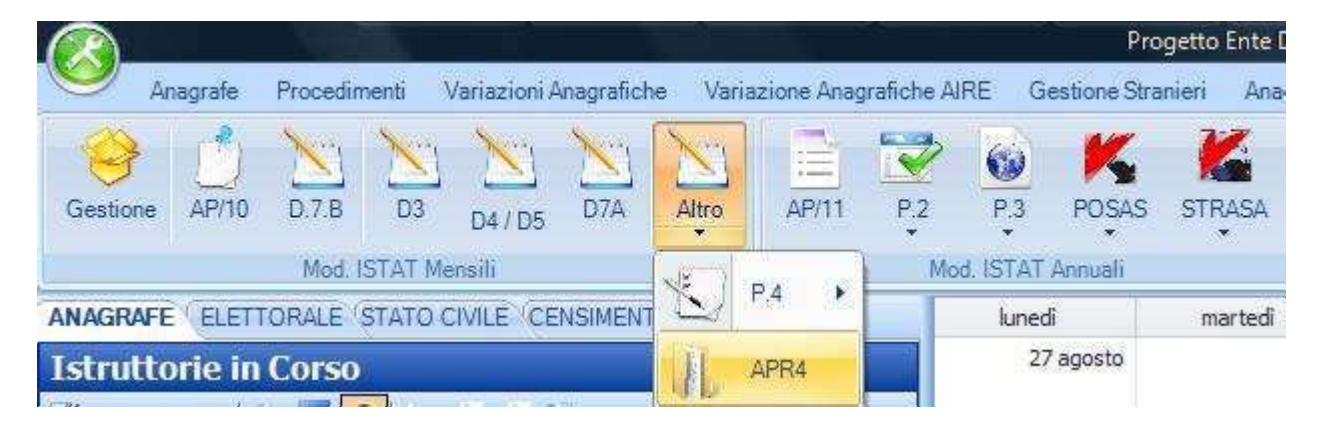

Apparirà l'elenco con i mesi calcolati, andremo a ciccare 2 volte sul mese da rendicontare per ottenere l'elenco delle Pratiche APR4 da verificare con il conteggio dei Cittadini contenuti al loro interno:

| Filtra            | su Pratica               | *      | ?   🖗   🖪 - | 3           |   |                   |                   |              |
|-------------------|--------------------------|--------|-------------|-------------|---|-------------------|-------------------|--------------|
| Perfezionamento 🔺 | Pratica                  | Numero | Data        | NrCittadini |   | ComportaConteggic | ComuneImmigrazior | Italiano Est |
| 04/06/2012        | Immigrazione             | 39     | 10/02/2012  |             | 1 |                   | 61043             | I            |
| 04/06/2012        | Immigrazione             | 99     | 02/05/2012  |             | 1 | <b>V</b>          | 52009             | I            |
| 7/06/2012         | Immigrazione             | 81     | 10/04/2012  |             | 6 | V                 | 52035             | I            |
| 7/06/2012         | Immigrazione dall'Estero | 106    | 08/05/2012  |             | 1 | V                 | 769               | E            |
| 07/06/2012        | Immigrazione dall'Estero | 110    | 17/05/2012  |             | 1 | V                 | 379               | E            |
| 7/06/2012         | Immigrazione             | 111    | 17/05/2012  |             | 1 |                   | 37006             | I            |
| 7/06/2012         | Immigrazione             | 116    | 21/05/2012  |             | 1 |                   | 52032             | I            |
| 7/06/2012         | Immigrazione             | 117    | 22/05/2012  |             | 5 | V                 | 52035             | I            |
| 7/06/2012         | Immigrazione             | 118    | 23/05/2012  |             | 1 |                   | 52036             | I            |
| 7/06/2012         | Immigrazione dall'Estero | 119    | 24/05/2012  |             | 1 | 1                 | 379               | E            |
| 2/06/2012         | Emigrazione all'Estero   | 120    | 11/06/2012  |             | 1 | V                 | 379               | E            |
| 2/06/2012         | Cancellazione da Irre    | 121    | 12/06/2012  |             | 1 | V                 |                   |              |
| 4/06/2012         | Immigrazione dall'Estero | 90     | 13/04/2012  |             | 1 | V                 | 40                | E            |
| 4/06/2012         | Immigrazione             | 107    | 09/05/2012  |             | 3 |                   | 51018             | I            |
| 4/06/2012         | Immigrazione             | 124    | 05/06/2012  |             | 1 |                   | 52035             | I            |
| 4/06/2012         | Immigrazione             | 126    | 06/06/2012  |             | 2 |                   | 51021             | I            |
| 15/06/2012        | Immigrazione             | 83     | 11/04/2012  |             | 1 |                   | 63083             | I            |
| 15/06/2012        | Immigrazione             | 100    | 03/05/2012  |             | 2 |                   | 48043             | I            |
| 15/06/2012        | Immigrazione             | 112    | 17/05/2012  |             | 1 | <b>V</b>          | 52016             | I            |
| 15/06/2012        | Immigrazione             | 114    | 17/05/2012  |             | 1 | V                 | 52032             | I            |
| 15/06/2012        | Immigrazione dall'Estero | 125    | 05/06/2012  |             | 1 |                   | 508               | E            |
| 0/06/2012         | Immigrazione             | 63     | 21/03/2012  |             | 2 |                   | 15146             | I            |
| 1/06/2012         | Immigrazione             | 115    | 21/05/2012  |             | 1 |                   | 51002             | I            |
| 8/06/2012         | Immiorazione             | 67     | 23/03/2012  |             | 1 | 17                | 51017             | Т            |

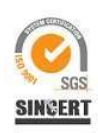

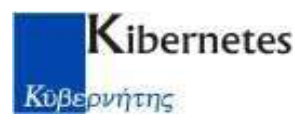

# Controllo modelli D3 - Matrimoni da STATO CIVILE

Dal menù STATISTICHE selezionare la scelta D3 come riportato di seguito:

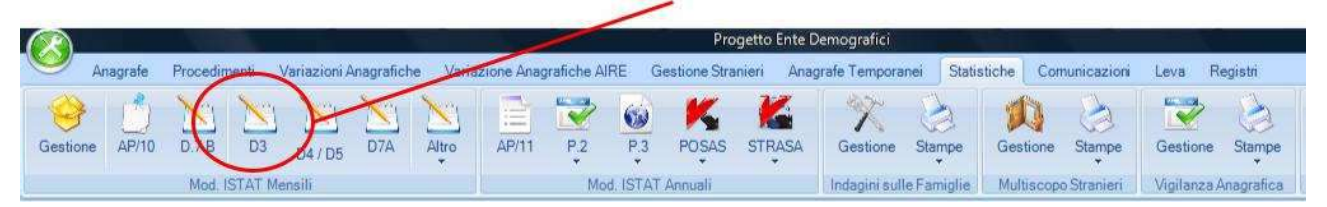

Apparirà l'elenco con i mesi calcolati, andremo a ciccare 2 volte sul mese da rendicontare per ottenere l'elenco degli Atti da verificare con il registro di Stato Civile per Data Evento:

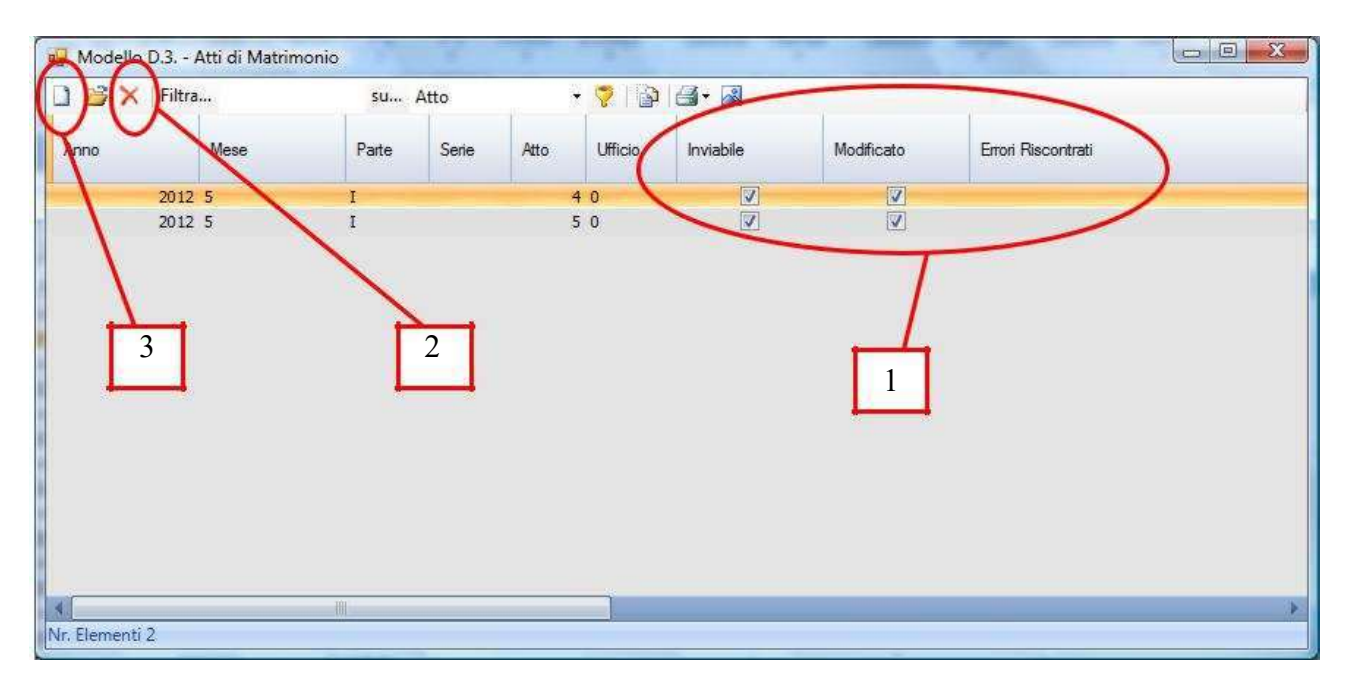

Verranno evidenziati in prima istanza i modelli D3 provenienti in automatico dalla procedura di STATO CIVILE.

Note:

- (1) Importante sarà che i modelli risultino spuntati sotto la colonna INVIABILE, altrimenti occorrerà effettuare una manutenzione manuale per correggere/inserire i dati errati, evidenziati nella colonna ERRORI.
- (2) Eventuali modelli in esubero potranno essere tolti dall'elenco utilizzando il tasto Cancella ("X" Rossa).
- (3) Eventuali modelli mancanti potranno essere inseriti in elenco utilizzando il tasto Nuovo (Pagina Bianca) compilando manualmente i campi richiesti.

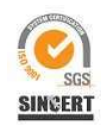

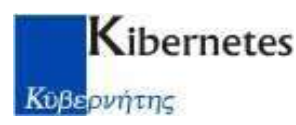

# Controllo modelli D4/5 - Decessi da STATO CIVILE

Dal menù STATISTICHE selezionare la scelta D4 / D5 come riportato di seguito:

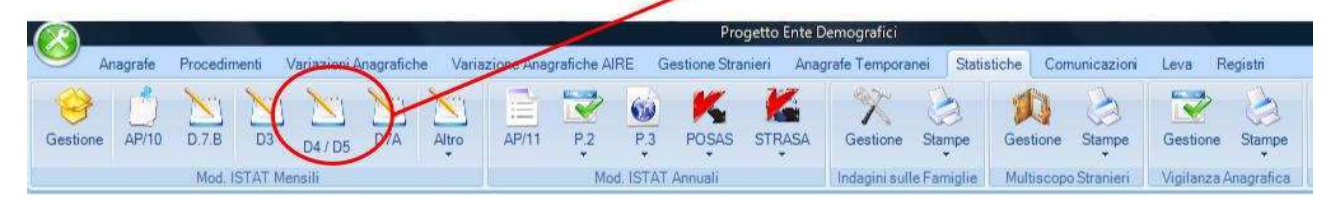

Apparirà l'elenco con i mesi calcolati, andremo a ciccare 2 volte sul mese da rendicontare per ottenere l'elenco degli Atti da verificare con il registro di Stato Civile per Data Evento:

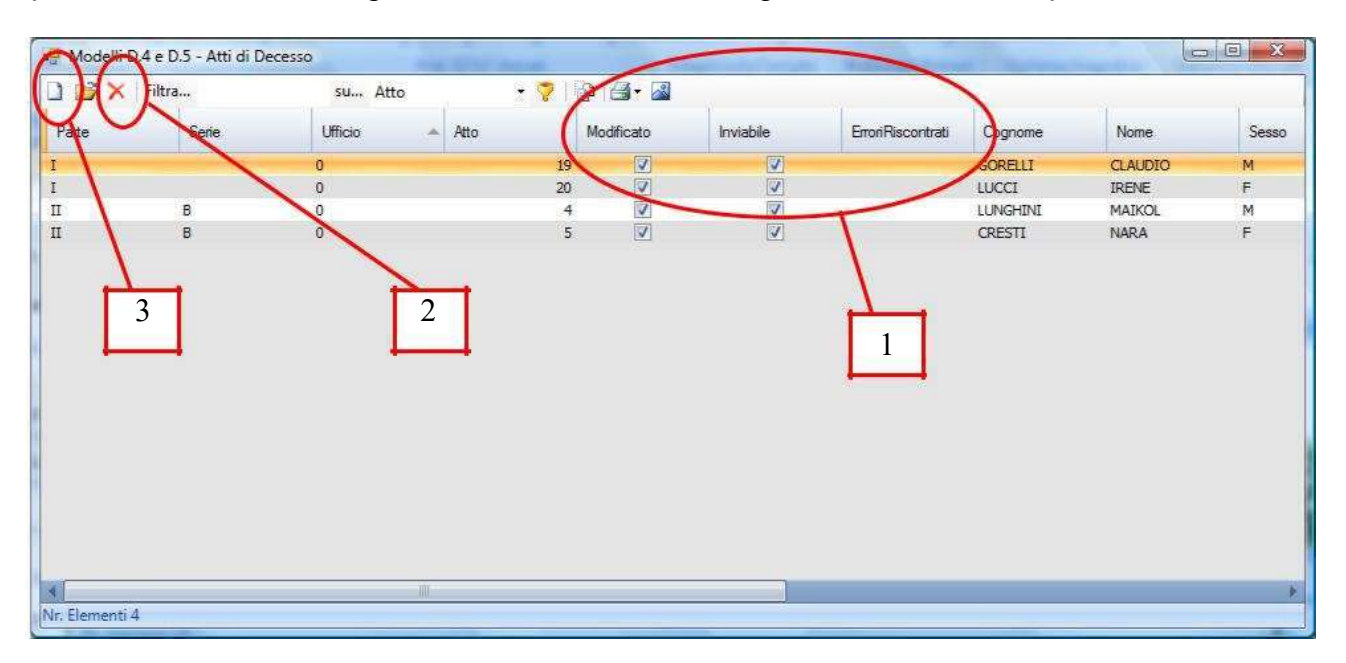

Verranno evidenziati in prima istanza i modelli D4/D5 provenienti in automatico dalla procedura di STATO CIVILE.

#### Note:

- (1) Importante sarà che i modelli risultino spuntati sotto la colonna INVIABILE, altrimenti occorrerà effettuare una manutenzione manuale per correggere/inserire i dati errati, evidenziati nella colonna ERRORI.
- (2) Eventuali modelli in esubero potranno essere tolti dall'elenco utilizzando il tasto Cancella ("X" Rossa).
- (3) Eventuali modelli mancanti potranno essere inseriti in elenco utilizzando il tasto Nuovo (Pagina Bianca) compilando manualmente i campi richiesti.

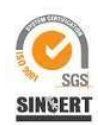

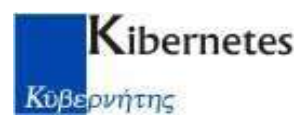

# Controllo modello D7A – Nascite da STATO CIVILE

Dal menù STATISTICHE selezionare la scelta D7A come riportato di seguito:

|         |          |              |                        |                 | /            | Proget            | to Ente E | Demografici        |             |                   |             |            |
|---------|----------|--------------|------------------------|-----------------|--------------|-------------------|-----------|--------------------|-------------|-------------------|-------------|------------|
|         | Anagrafe | Procedimenti | Variazioni Anagrafiche | Variazione Anag | rafiche AIRE | Gestione Stranier | i Anaç    | grafe Temporanei   | Statistiche | Comunicazioni     | Leva R      | egistri    |
| Gestion | ne AP/10 | D.7.B D3     | D4 05 D7A              | tro AP/11       | P.2 P        | 3 POSAS S         | TRASA     | Gestione Star      | npe Ges     | tione Stampe      | Gestione    | Stampe     |
|         |          | Mod. ISTAT   | Mensili                |                 | Mod. IS      | FAT Annuali       |           | Indagini sulle Fam | niglie Mul  | tiscopo Stranieri | Vigilanza A | Anagrafica |

Apparirà l'elenco con i mesi calcolati, andremo a ciccare 2 volte sul mese da rendicontare per ottenere l'elenco degli Atti da verificare con il registro di Stato Civile per Data Evento:

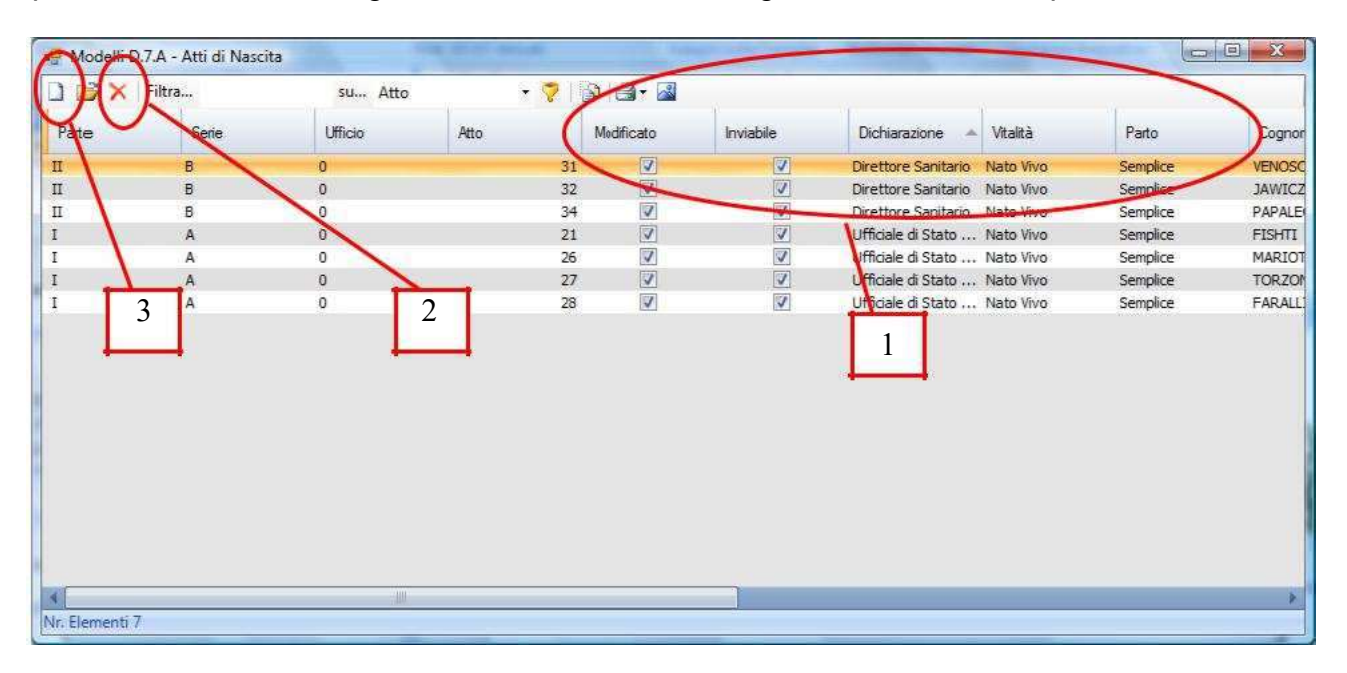

Verranno evidenziati in prima istanza gli Atti di Nascita provenienti in automatico dalla procedura di STATO CIVILE.

#### Note:

- (1) Importante sarà che i modelli risultino spuntati sotto la colonna INVIABILE, altrimenti occorrerà effettuare una manutenzione manuale per correggere/inserire i dati errati/Mancanti, evidenziati nelle colonne Dichiarazione, Vitalità, Parto.
- (2) Eventuali modelli in esubero potranno essere tolti dall'elenco utilizzando il tasto Cancella ("X" Rossa).
- (3) Eventuali modelli mancanti potranno essere inseriti in elenco utilizzando il tasto Nuovo (Pagina Bianca) compilando manualmente i campi richiesti.

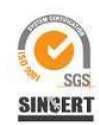

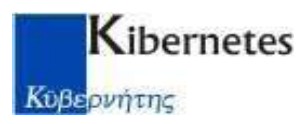

## Stampa modello D7A – Riepilogo mensile

Dal menù STATISTICHE selezionare la scelta D7A come riportato di seguito:

|         |          |              |                 |             |              | 1           |          | Prog           | etto Ente l | Demografici    |          |          |               |           |            |
|---------|----------|--------------|-----------------|-------------|--------------|-------------|----------|----------------|-------------|----------------|----------|----------|---------------|-----------|------------|
| 9       | Anagrafe | Procedimenti | Variazioni Anag | rafiche Var | iazione Anag | rafiche Alf | RE (     | Gestione Stran | eri Ana     | grafe Temporan | ei Stati | stiche C | omunicazioni  | Leva      | Registri   |
| Gestion | ne AP/10 | D.7.B D3     | D4/5 D          | 7A Atro     | AP/11        | P.2         | P.3      | POSAS          | STRASA      | Gestione       | Stampe   | Gestion  | e Stampe      | Gestione  | Stampe     |
| 6       |          | Mod. ISTAT   | Mensili         |             |              | Mod         | I. ISTAT | T Annuali      |             | Indagini sulle | Famiglie | Multisc  | opo Stranieri | Vigilanza | Anagrafica |

Apparirà l'elenco con i mesi calcolati andremo così a digitare il pulsante **Stampa** per stampare il modello D7A del mese da rendicontare:

| Hodello D.7.    | - Atti di Mascita | -           |                  |               |                 |                |  |
|-----------------|-------------------|-------------|------------------|---------------|-----------------|----------------|--|
| D 🖻 🗙 🗖         | Filtra            | su ,        | Anno 🔻           | 🛜   🕞   🖪 • 📓 |                 |                |  |
| Anno            | Mese              | Stato Invio | Data Invio       | Atti Parte IA | Atti Parte II B | Atti Parte I B |  |
| 2012            | GIUGNO            | Incompleto  |                  | 0             | 0               | 0              |  |
| 2012            | MAGGIO            | Inviato     | 29/06/2012 10.41 | 4             | 3               | 0              |  |
| 2012            | APRILE            | Inviato     | 21/05/2012 12.59 | 4             | 5               | 0              |  |
| 2012            | MARZO             | Inviato     | 02/05/2012 12.33 | 3             | 4               | 0              |  |
| 2012            | FEBBRAIO          | Inviato     | 02/05/2012 10.32 | 8             | 6               | 0              |  |
| 2012            | GENNAIO           | Inviato     | 18/04/2012 08.31 | 8             | 6               | 0              |  |
| 2011            | DICEMBRE          | Inviato     | 14/03/2012 11.40 | 6             | 5               | 1              |  |
| 2011            | NOVEMBRE          | Inviato     | 15/12/2011 13.32 | 5             | 11              | 0              |  |
| 2011            | OTTOBRE           | Inviato     | 13/12/2011 11.03 | 6             | 3               | 0              |  |
| 2011            | OTTOBRE I Periodo | Incompleto  |                  | 0             | 0               | 0              |  |
| 2011            | SETTEMBRE         | Inviato     | 31/10/2011 17.32 | 5             | 11              | 0              |  |
| 2011            | AGOSTO            | Inviato     | 26/09/2011 15.25 | 5             | 5               | 0              |  |
| 2011            | LUGLIO            | Inviato     | 19/08/2011 12.19 | 11            | 4               | 0              |  |
| 2011            | GIUGNO            | Inviato     | 22/07/2011 08.56 | 2             | 5               | 0              |  |
| 2011            | MAGGIO            | Incompleto  |                  | 0             | 6               | 0              |  |
| 2011            | APRILE            | Accettato   |                  | 0             | 0               | 0              |  |
| Ir. Elementi 19 |                   |             |                  |               |                 |                |  |

| Modello D.7.A - Atti di Nascita 🕥 |                                                                          |                                    |             |
|-----------------------------------|--------------------------------------------------------------------------|------------------------------------|-------------|
| 표 @ (0) 분명 ( * · · ·              | H 1 /1 🦓 🔍 - 🖓 Modifica 🖓 Stampa 🛎 Stampa e Chiudi                       | SAP CRYSTAL                        | REPORTS* 30 |
| Report principale                 |                                                                          |                                    | <u>^</u>    |
|                                   | Istat                                                                    | istat D.7.A/edizioner 07           |             |
|                                   | ISTITUTO NAZIONALE<br>DI STATISTICA                                      |                                    |             |
|                                   | RILEVAZIONE MENSILE DEGLI EVENTI D<br>CIVILE (nascite, morti e m         | DEMOGRAFICI DI STATO<br>natrimoni) |             |
|                                   | 052 Provincia<br>Mese di Giugno 2012 033 Comune                          | a SIENA<br>e SINALUNGA             | P           |
|                                   | 1. NATIVIVI                                                              | M F MF                             |             |
|                                   | 1.1 dichiarati direttamente all'Ufficiale di stato civile (1.1.1+1.1.2)  |                                    |             |
|                                   | 1.1.1 di cui nati nel territorio Comunale                                |                                    |             |
|                                   | 1.1.2 di cui nati nel territorio di un alto Comune                       | 0 0 0                              |             |
|                                   | 1.2 dichiarati alla Direzione sanitaria del centro di nascita            | 0 0 0                              |             |
|                                   | 13 TOTAE (1.1+1.2)                                                       | 0 0 0                              |             |
|                                   | 1.3.1 di cui da genitori almeno uno dei quali con citadnanza staniera    |                                    |             |
|                                   | 2. NATIMORTI                                                             |                                    |             |
|                                   | 2.1 Legittm                                                              | 0 0 0                              |             |
|                                   | 2.2 Naturali o di filiazione ignota                                      | 0 0 0                              |             |
|                                   | 2.3 TOTAE                                                                | 0 0 0                              |             |
|                                   | 2.3.1 di cui da geni tori almeno uno dei quali con citadinanza straniera | 0 0 0                              |             |
|                                   | 3. Nati vivilegittimi e naturali / Nati (vivi e morti) da parti plurimi  |                                    |             |
|                                   | 3.1 Nati vivilegittmi                                                    |                                    |             |
|                                   | 3.2 Nati vivi natural (ricon osciut enon riconosciut)                    |                                    |             |
|                                   | 3.3 Nati (sia vivisia mont) da parti plutimi                             | 0 0 0                              |             |
| N. pagina corrente: 1             | N. pagine totali: 1                                                      | Fattore di ingrandimento: 100%     |             |

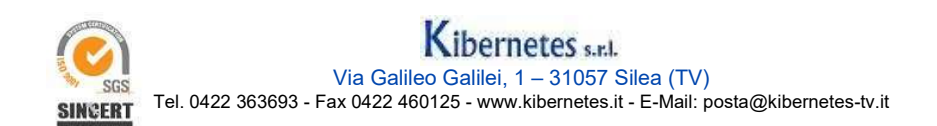

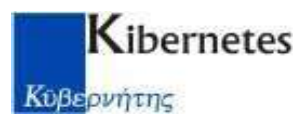

## Generazione file per Piattaforma ISTAT GINO

Dal menù **COMUNICAZIONI** selezionare la scelta **ISTATEL Gestione** come riportato di seguito:

|              | Anagra       | fe Procedimenti Varia      | zioni Anagrafiche | Variazioni AII | RE Gesti | one Stranieri | Anagrafe Tem | poraneri | Statistiche | Comunicazio | oni Leva  |
|--------------|--------------|----------------------------|-------------------|----------------|----------|---------------|--------------|----------|-------------|-------------|-----------|
| Gestione     | Gestione     | Gestione                   | Gestione          | Gestione       | Gestione | Gestione      | Gestione     | Gestione | Gestione    | Gestione    | Rubrica   |
| S.I.A.T.E.L. | XML S.A.I.A. | Centro Nazionale Trapianti | I.S.T.A.T.E.L.    | ANAG. AIRE     | I.N.A.   | Stato Civile  | ComuneWeb    | Fi.Lo.   | PEInforma   | Altri Enti  | Indice PA |

Apparirà l'elenco con i mesi calcolati e il mese in esame risulterà nella colonna Stato come **DA INVIARE.** Cliccare il pulsante **Genera file per piattaforma GINO** per generare i file da inviare sul nuovo sito predisposto da ISTAT.

|    | comune | 021011 10111 |         |            |            |
|----|--------|--------------|---------|------------|------------|
|    |        |              |         |            |            |
| 2  | Filtra |              |         | 1          | ~          |
| ID | Anno   | Mese Rif.    | Modello | Stato      | Invio Data |
| 61 | 2017   | OTTOBRE      | D7B     | Da Inviare |            |
| 62 | 2017   | OTTOBRE      | P4      | Da Inviare |            |
| 63 | 2017   | OTTOBRE      | APR4    | Da Inviare |            |
| 64 | 2017   | OTTOBRE      | D3      | Da Inviare |            |
| 65 | 2017   | OTTOBRE      | D4/D5   | Da Inviare |            |
| 66 | 2017   | OTTOBRE      | D74     | Da Inviare |            |

Una volta cliccato il pulsante **Genera file per piattaforma GINO** verrà richiesto dove voler salvare i file da inviare:

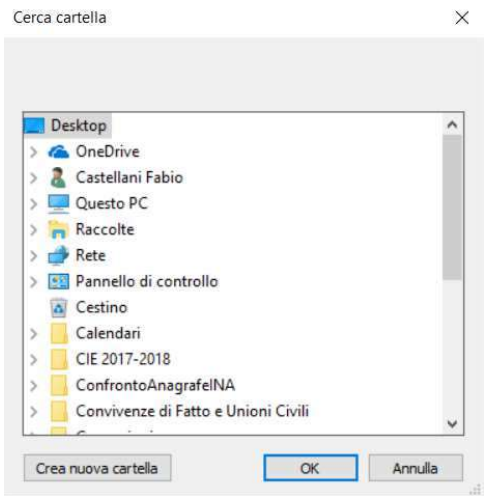

Cliccare OK per salvare i file direttamente sul Desktop del PC, oppure cliccare "Crea nuova cartella" per salvare i file in una nuova cartella (es. creare una cartella con il nome del mese di statistica).

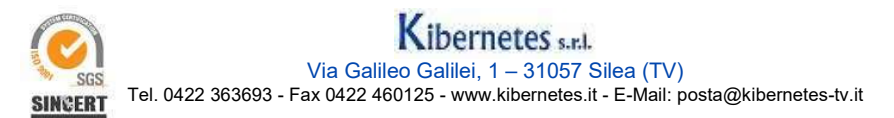

# Kibernetes

#### Κύβερνήτης

I file sono denominati con "TipologiaStatistica\_ANNO\_MESE.csv", dove per tipologia statistica si intende il nome della statistica (P4, D7B, D7A, APR4, D3, P5).

Per quanto riguarda i modelli APR4, come da specifiche ISTAT, verranno creati 2 file distinti "APR4Testata" e "APR4Dettagli"

L'operazione terminerà con un messaggio di esito positivo e nell'elenco dei mesi da Trasmettere per il mese in esame verrà visualizzata la colonna "Stato" aggiornata a **INVIATO.** 

Nella cartella dove verranno salvati i file, si avrà un elenco simile all'immagine sotto riportata

| ) 🗢 길 🕨 ISTAT GIN | NO OTTOBRE 2017                            |                  |                     | •          | ۥ Cerca ISTA |
|-------------------|--------------------------------------------|------------------|---------------------|------------|--------------|
| izza 🔻 Includi n  | ella raccolta 👻 Condividi con 👻 Masterizza | Nuova cartella   |                     |            | 833          |
| eferiti           | Nome                                       | Ultima modifica  | Тіро                | Dimensione |              |
| Desktop           | D7B_2017_10.csv                            | 08/11/2017 10:29 | File con valori sep | 2 KB       |              |
| Risorse recenti   | D7A_2017_10.csv                            | 08/11/2017 08:53 | File con valori sep | 1 KB       |              |
| Download          | D3_2017_10.csv                             | 07/11/2017 16:26 | File con valori sep | 2 KB       |              |
| Download          | APR4Dettaglio_2017_10.csv                  | 07/11/2017 16:07 | File con valori sep | 1 KB       |              |
|                   | APR4Testata_2017_10.csv                    | 07/11/2017 16:07 | File con valori sep | 1 KB       |              |
| ccolte            | P4_2017_10.csv                             | 07/11/2017 16:07 | File con valori sep | 2 KB       |              |
| Documenti         | P5_2017_10.csv                             | 07/11/2017 15:59 | File con valori sep | 1 KB       |              |
| ímmagini          |                                            |                  |                     |            |              |
| Musica            |                                            |                  |                     |            |              |
| lidaa             |                                            |                  |                     |            |              |

Anche il file dei modelli P5 verrà creato automaticamente dalla procedura al momento del click sulla scelta **Genera file per piattaforma GINO**, per cui non è necessario creare il file dalla scelta a menu P5.

Nel caso in cui si presentasse la necessità di dover ricreare uno o più modelli statistici, sarà necessario ritornare nel menu **Comunicazioni – Istatel**, effettuare doppio click sul mese e modello di riferimento di cui si ha necessità ricreare, cliccare su <u>Stato</u> e reimpostare lo stato comunicazione da **INVIATO** a **DA INVIARE**.

| ipo * | State                  | Paimparta Stata Comunicazione   | Dalmuiara                  |
|-------|------------------------|---------------------------------|----------------------------|
| D78   | INVI4                  | Reimposta Stato Comunicazione 🕨 | Da mviare                  |
|       |                        |                                 | Da Non Inviare             |
| Invio | Dettaglio Risposte D78 |                                 | Incompleto / Da Verificare |

Ricliccare poi ulteriormente sul pulsante **Genera file per piattaforma GINO** per rigenerare il file.

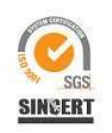

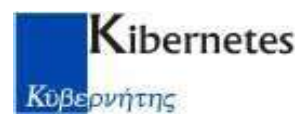

## Importazione dati su Piattaforma ISTAT GINO

Una volta creati i file .csv e salvati in una propria cartella (oppure sul desktop) dovranno essere inviati sul nuovo portale dell'ISTAT. Collegandosi al sito <u>http://demografiche.istat.it/</u> è possibile selezionare il menu delle Statistiche dell'Anagrafe (Gino – Anagrafe) ed il menu delle Statistiche dello Stato Civile (Gino – Stato Civile).

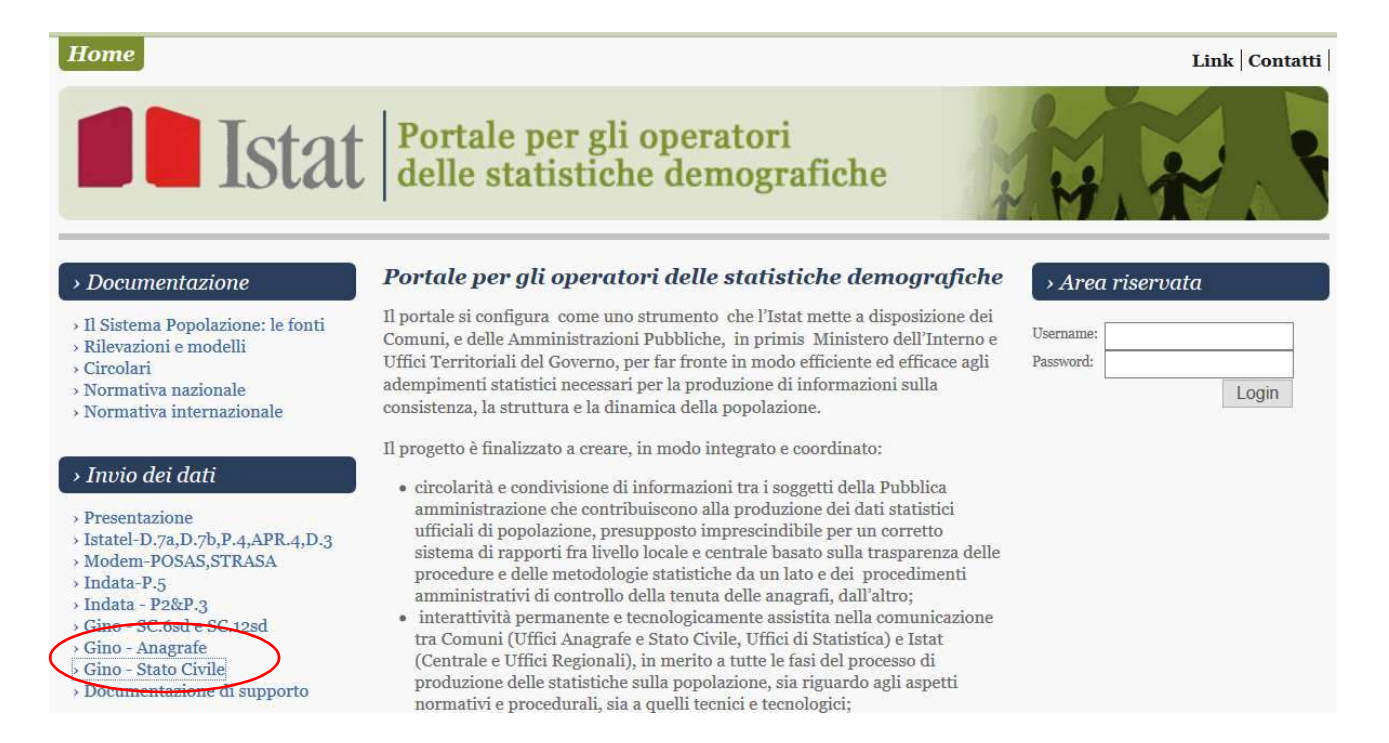

Entrambe le scelte avvieranno un portale dove sarà possibile cliccare sul pulsante **Accesso al Questionario** per avviare l'importazione della statistica.

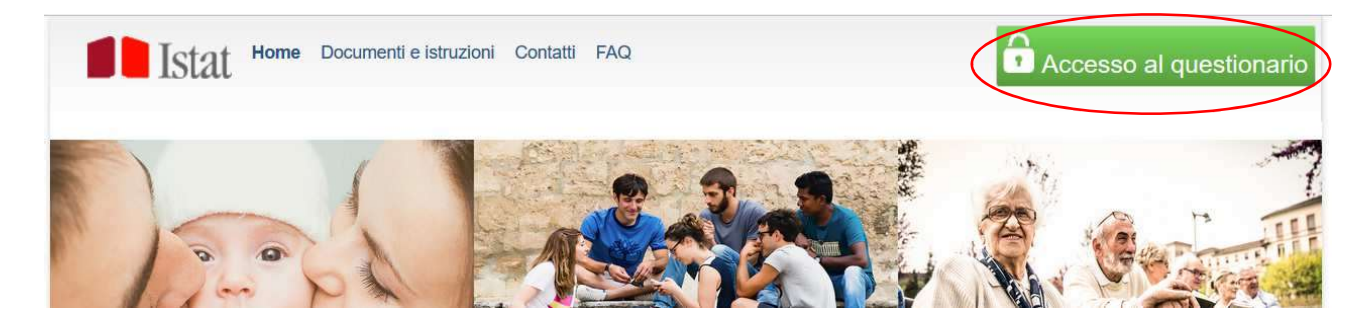

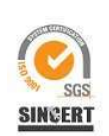

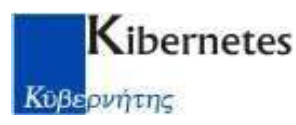

Accedendo, verrà chiesto all'operatore di inserire le proprie credenziali, le quali saranno differenti per le statistiche di anagrafe e stato civile

|                                                                                                    | Accesso al question                                                                                                    | nario                                                                                                    |                                                   | Accesso al questionario                             |                                                                                     |
|----------------------------------------------------------------------------------------------------|----------------------------------------------------------------------------------------------------|----------------------------------------------------------------------------------------------------|---------------------------------------------------|-----------------------------------------------------|-------------------------------------------------------------------------------------|
|                                                                                                    | Codice Utente                                                                                                    |                                                                                                    |                                                   | Codice Utente                                       |                                                                                     |
|                                                                                                    | Password                                                                                                    |                                                                                                    |                                                   | Password                                            |                                                                                     |
|                                                                                                    | Modifica dati registrazione<br>Password dimenticata                                                                                                    |                                                                                                    |                                                   | Modifica dati registrazione<br>Password dimenticata |                                                                                     |
|                                                                                                    | Log in                                                                                                    |                                                                                                    |                                                   | Log in                                              |                                                                                     |
|                                                                                                    |                                                                                                    |                                                                                                    | oppure                                            |                                                     |                                                                                     |
|                                                                                                    |                                                                                                    |                                                                                                    |                                                   |                                                     |                                                                                     |
| ino – A                                                                                                    | Magrafe                                                                                                    |                                                                                                    |                                                   |                                                     |                                                                                     |
| ino - A                                                                                                    | Anagrafe<br>at                                                                                                    |                                                                                                    |                                                   |                                                     |                                                                                     |
| ino – A                                                                                                    | anagrafe<br>at                                                                                                    |                                                                                                    |                                                   |                                                     |                                                                                     |
| agini Cancellati di                                                                                                    | Anagrafe<br>at                                                                                                    | i mensili 🗸                                                                                                    |                                                   |                                                     |                                                                                     |
| ino – A<br>Ist<br>agini Cancellati di<br>Cancellati di<br>D'to mensik<br>i di ric Isoriti in ana                                                                                                    | Anagrafe<br>at<br>all'anagrafe per decesso (P5) - acquisizion<br>all'anagrafe per decesso (P5) - acquisizion<br>2<br>grafe per nascita (P4)                                                                                                    | i mensili v<br>I mensili                                                                                         |                                                   |                                                     |                                                                                     |
| ino – A<br>Jagini Cancellati di<br>Cancellati di<br>D'b mensik<br>di rie Iscritti na an<br>Trasferimen<br>cosseni. Novembri                                                                                                    | Anagrafe<br>at<br>all'anagrafe per decesso (P5) - acquisizion<br>all'anagrafe per decesso (P5) - acquisizion<br>grafe per nascita (P4)<br>ti d residenza - APR4<br>e 2017                                                                                                    | i mensili V                                                                                                    | Stato Questio                                     | nario                                               |                                                                                     |
| ino – A<br>Dist<br>agini Cancellati di<br>Cancellati di<br>Dib mensik<br>Tasferimen<br>Casicali Novembr                                                                                                    | Anagrafe<br>at<br>all'anagrafe per decesso (P5) - acquisizion<br>all'anagrafe per decesso (P5) - acquisizion<br>grafe per nascita (P4)<br>ti di residenza - APR4<br>e 2017                                                                                                    | i mensil V<br>i mensil                                                                                           | Stato Questio                                     | nario                                               |                                                                                     |
| ino – A<br>I I I I I<br>I I I I I<br>I I I I<br>I I I I<br>I I I I<br>I I I I<br>I I I I<br>I I I I<br>I I I I<br>I I I I<br>I I I I<br>I I I I<br>I I I I<br>I I I I<br>I I I I<br>I I I I<br>I I I I<br>I I I I<br>I I I I<br>I I I I<br>I I I I<br>I I I I<br>I I I I<br>I I I I<br>I I I I<br>I I I I<br>I I I I I<br>I I I I I<br>I I I I I<br>I I I I I<br>I I I I I<br>I I I I I<br>I I I I I<br>I I I I I I<br>I I I I I I<br>I I I I I I I<br>I I I I I I I I<br>I I I I I I I I I<br>I I I I I I I I I I<br>I I I I I I I I I I I I<br>I I I I I I I I I I I I I<br>I I I I I I I I I I I I I I I I I I<br>I I I I I I I I I I I I I I I I I I I I                                                                                                     | Anagrafe<br>at<br>all'anagrafe per decesso (P5) - acquisizion<br>all'anagrafe per decesso (P5) - acquisizion<br>all'anagrafe per decesso (P5) - acquisizion<br>argafe per nascia (P4)<br>ti di residenza - APR4<br>e 2017 \sigma - APR4<br>e 2017 \sigma - APR4<br>e 2017 \sigma - APR4<br>e 2017 \sigma - APR4              | i mensili v<br>i mensili<br>rafiche per decesso (P5)                                                             | Stato Questio                                     | nario                                               | lo diinattività (circa 20 minuti) i dati                                            |
| ino – A<br>Dist<br>agini Cancellati di<br>Cancellati di<br>Dib mensik<br>Trasferimen<br>Casicali Novembri<br>- Ri<br>Le sr<br>inser                                                                                                    | Anagrafe<br>at<br>all'anagrafe per decesso (P5) - acquisizion<br>all'anagrafe per decesso (P5) - acquisizion<br>agrafe per nascita (P4)<br>ti di residenza - APR4<br>e 2017 >>>>>>>>>>>>>>>>>>>>>>>>>>>>>>>>>>>>                                                                                                    | i mensil<br>i mensil<br>rafiche per decesso (P5)<br>in corso di compilazione in modo                             | Stato Questio                                     | nario                                               | do di inattività (circa 20 minuti) i dati                                           |
| ino – A<br>I I I I I I<br>I I I I I<br>I I I I I<br>I I I I<br>I I I I I<br>I I I I I<br>I I I I I<br>I I I I I I<br>I I I I I I<br>I I I I I I<br>I I I I I I<br>I I I I I I I<br>I I I I I I I I<br>I I I I I I I I<br>I I I I I I I I I<br>I I I I I I I I I<br>I I I I I I I I I<br>I I I I I I I I I I<br>I I I I I I I I I I I I<br>I I I I I I I I I I I I I I I I I I<br>I I I I I I I I I I I I I I I I I I I I | Anagrafe<br>at<br>allanagrafe per decesso (P5) - acquisizion<br>allanagrafe per decesso (P5) - acquisizion<br>allanagrafe per nascita (P4)<br>ti di residenza - APR4<br>e 2017<br>grafe per nascita (P4)<br>ti di residenza - APR4<br>e 2017<br>uggeriamo di utilizzare il tasto Salva<br>iti verranno persi.                | i mensili<br>i mensili<br>rafiche per decesso (P5)<br>in corso di compilazione in mode<br>1/11/2017 - 31/03/2018 | Stato Questio                                     | nario                                               | do di inattività (circa 20 minuti) i dati                                           |
| ino – A<br>U Ista<br>gini Cancellat d<br>Cancellat d<br>D7b mensik<br>Trasferimen<br>Casica Novembr                                                                                                    | Anagrafe<br>at<br>allanagrafe per decesso (P5) - acquisizion<br>alfanagrafe per decesso (P5) - acquisizion<br>alfanagrafe per decesso (P5) - acquisizion<br>grafe per nascita (P4)<br>ti di residenza - APR4<br>e 2017 ><br>Idevazione Cancellazioni anagra<br>uggeriamo di utilizzare il tasto Salva<br>nti verranno persi. | imensil<br>imensil<br>in corso di compilazione in modo<br>1/11/2017 - 31/03/2018                                 | Stato Questio<br>o da evitare la perdita delle in | nario                                               | lo di inattività (circa 20 minuti) i dati<br>arica/carica questionari in formato ce |

Accedendo alle statistiche anagrafiche, nel menu a tendina Indagini è possibile selezionare i vari modelli da inviare scegliendo tra P5, D7b, P4 ed APR4 mentre dal menu a tendina Replicazioni è invece possibile selezionare il mese di competenza.

Cliccando sul pulsante Scarica/carica questionari in formato csv sarà possibile caricare i file precedentemente creati.

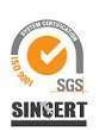

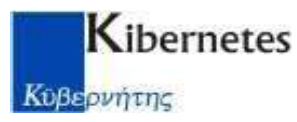

| ancellati in anagrafe per decesso - acquisizioni mensili (ANA_DECESSI_2017)  Iassificazioni Inno nascita coniuge Iomune decesso 2017 Iomune nascita 2017 Irovincia decesso 2017 Irovincia nascita 2017 Irovincia nascita 2017 I |   | î |
|----------------------------------------------------------------------------------------------------|---|---|
| lassificazioni<br>nno nascita coniuge<br>comune decesso 2017<br>comune nascita 2017<br>trovincia decesso 2017<br>trovincia nascita 2017<br>trovincia nascita 2017<br>talo estero decesso                                        |   | ^ |
| anno nascita coniuge<br>comune decesso 2017<br>rovincia decesso 2017<br>rovincia nascita 2017<br>i_No<br>tato estero decesso                                                                                                    |   | ^ |
| iomune decesso 2017<br>iomune nascita 2017<br>irovincia decesso 2017<br>irovincia nascita 2017<br>ii_No<br>tato estero decesso                                                                                                  |   |   |
| comune nascita 2017<br>rovincia decesso 2017<br>rovincia nascita 2017<br>ij_No<br>tato estero decesso                                                                                                    |   |   |
| rrovincia decesso 2017<br>rrovincia nascita 2017<br>ii_No<br>tato estero decesso                                                                                                    |   |   |
| rovincia nascita 2017<br>i_No<br>tato estero decesso                                                                                                    |   |   |
| i_No<br>tato estero decesso                                                                                                    |   |   |
| tato estero decesso                                                                                                    |   |   |
|                                                                                                    |   |   |
| tato estero nascita                                                                                                    |   |   |
| ipo residenza anagrafica                                                                                                    |   |   |
| itolo di studio P5                                                                                                    |   |   |
| aese estero di cittadinanza                                                                                                    |   |   |
|                                                                                                    | _ | ~ |

Figura 1-caricamento modelli P5

Cliccando sull'icona sarà possibile andare a caricare il file (in questo esempio, il file dei modelli P5).

|                                                                                                    | NO OTTOBRE 2017            | ▼ + <sub>j</sub> | Cerca ISTAT GIVC   | D D I I DBRE 2 P   |
|----------------------------------------------------------------------------------------------------|----------------------------|------------------|--------------------|--------------------|
| Organizza 👻 Nuova ci                                                                                | artella                    |                  | 3==                | - 1 0              |
| 🚖 Preferiti                                                                                         | Nome                       | ι                | lltima modifica    | Тіро               |
| Marktop                                                                                             | MP5026041.csv              | 0                | 7/11/2017 15:59    | File con valori se |
| 🔛 Risorse recenti                                                                                   |                            |                  |                    |                    |
| 😹 Download                                                                                          |                            |                  |                    |                    |
| 🔰 Download                                                                                          |                            |                  |                    |                    |
| -                                                                                                   |                            |                  |                    |                    |
|                                                                                                    |                            |                  |                    |                    |
| accolte                                                                                             |                            |                  |                    |                    |
| Raccolte                                                                                            |                            |                  |                    |                    |
| a Raccolte<br>Documenti<br>E Immagini                                                               |                            |                  |                    |                    |
| a Raccolte Documenti Immagini Musica                                                                |                            |                  |                    |                    |
| <ul> <li>Raccolte</li> <li>Documenti</li> <li>Immagini</li> <li>Musica</li> <li>Video</li> </ul>    |                            |                  |                    |                    |
| Raccolte Documenti E Immagini Musica Video Computer                                                 |                            |                  |                    |                    |
| Raccolte Documenti Documenti Immagini Musica Video Computer Disco locale (C:)                       |                            |                  |                    |                    |
| Raccolte Documenti Documenti Musica Video Computer Disco locale (C:) References                     | ∢                          | - 111            |                    | ,                  |
| Raccolte Documenti Documenti Immagini Musica Video Computer Disco locale (C:) Ser salvataggio (\\19 | <<br>e file: MP5026041.csv |                  | Tutti i file (*.*) | ,                  |

Cliccare quindi su Apri per incominciare il caricamento del file.

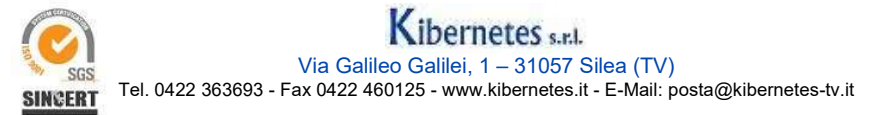

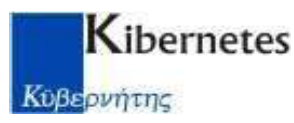

| Periodo rilev | Questionario<br>lacriti in anagrafe per nascita | (ANA_NASC2017) |                                |        | 6 6 🧿  |
|---------------|-------------------------------------------------|----------------|--------------------------------|--------|--------|
| -             |                                                 |                | Inizio: 11<br>Lettura file 3/3 | 34:40  |        |
|               | FASE 0 - 100% FASE 1                            | FASE 2         | FASE 3                         | FASE 4 | FASE 5 |
|               | sesso<br>stato civile                           |                |                                |        |        |

Una volta terminato il caricamento, cliccare sul pulsante Chiudi per ritornare al menu precedente e, dal menu a tendina, selezionare un nuovo modello da inviare.

Attenzione: verificare sempre che il menu a tendina Replicazioni sia impostato NON sul mese corrente MA sul il mese di competenza delle statistiche.

| ndagini Cano                                       | cellati dall'anagrafe p                                                    | per decesso (P5) - acquisizioni r                                                   | nensili 🗸                                               |                               |                          |                  |                                                     |
|----------------------------------------------------|----------------------------------------------------------------------------|-------------------------------------------------------------------------------------|---------------------------------------------------------|-------------------------------|--------------------------|------------------|-----------------------------------------------------|
| iltri di ric<br>Iscritt<br>Trasf<br>eplicazioni No | mensile<br>tti in anagrafe per na<br>ferimenti di residenz<br>ovembre 2017 | iscita (P4)<br>:a - APR4                                                            |                                                         | Stato Quest                   | ionario                  |                  |                                                     |
|                                                    | - Ril zion<br>Le sugs mo<br>inseriti verranno                              | <b>e Cancellazioni anagra</b><br>di utilizzare il tasto <b>Salva</b> in<br>o persi. | fiche per decesso (P5)<br>corso di compilazione in modo | o da evitare la perdita delle | nformazioni a mano a man | o inserite. Dopo | o un periodo di inattività (circa 20 minuti) i dati |
|                                                    |                                                                            | Periodo rilevazione dati: 01                                                        | /11/2017 - 31/03/2018                                   |                               |                          |                  | Scarica /carica questionari in formato cov          |
| Drog                                               | 2. Nome                                                                    | 1. Cognome                                                                          | Stato Questionario                                      | Data ultimo invio             | Utente ultimo invio      |                  |                                                     |
| rivy                                               |                                                                            |                                                                                     |                                                         |                               |                          |                  |                                                     |
| 1                                                  |                                                                            |                                                                                     | Inevaso                                                 |                               |                          |                  |                                                     |

Una volta caricati i modelli statistici, è necessario cliccare sul pulsante Invio Definitivo

| Data ultimo invio | Utente ultimo invio |   |   |  |
|-------------------|---------------------|---|---|--|
| /11/2017 11:08:01 |                     | 1 | 0 |  |
| /11/2017 11:11:03 | George II           | 1 | • |  |
| /11/2017 11:08:01 | et                  | a | 0 |  |

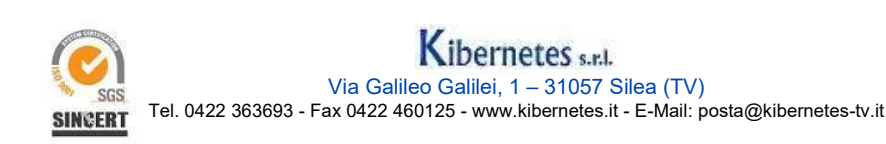

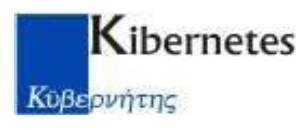

MPORTANTE: nella videata per il caricamento dei modelli APR4 saranno

presenti due icone : una per la testata ed una per i dettagli. Sarà quindi necessario caricare entrambe i file (la scelta *TRA\_APR4* è la Testata, *TRA\_APR4\_MOD* i Dettagli)

| Questionario                                    |       |
|-------------------------------------------------|-------|
| Trasferimenti di residenza APR.4 (TRA_APR4)     | 📑 🖬 🚺 |
| Trasferimenti di residenza APR.4 (TRA_APR4_MOD) | 🕞 🖪 🚺 |
|                                                 |       |

Figura 2 - caricamento modelli APR4

| APR4Dettaglio_2017_10.csv | 07/11/2017 11:19 | File con valori sep | 1 KB |
|---------------------------|------------------|---------------------|------|
| APR4Testata_2017_10.csv   | 07/11/2017 11:19 | File con valori sep | 1 KB |
| D7A_2017_10.csv           | 07/11/2017 11:19 | File con valori sep | 1 KB |
| 🚳 D7B_2017_10.csv         | 07/11/2017 11:19 | File con valori sep | 2 KB |
| MP5026041.csv             | 03/11/2017 11:53 | File con valori sep | 1 KB |
| P4_2017_10.csv            | 07/11/2017 11:19 | File con valori sep | 2 KB |

Se, al momento del caricamento del file "testata" il portale Istat dovesse restituire un messaggio di errore del tipo "non è stato trovato il sesso", non è un problema! Semplicemente, proseguire con il caricamento del secondo file (dettagli) ed il problema viene risolto.

Una volta caricati i modelli statistici, è necessario cliccare sul pulsante Invio Definitivo

| /11/2017 11:08:01         |
|---------------------------|
| 12 6                      |
| /11/2017 11:11:03 🤃 👘 👘 👘 |
| /11/2017 11:08:01 🖓 👘 🖓   |

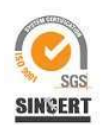

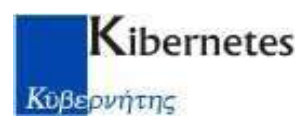

#### Per l'invio del modello D7b è necessario dal menu Indagini selezionare D7b mensile

| <b>I</b> stat                                      |                                                                                                    |                                                                                                    |                                                              | Esci |
|----------------------------------------------------|----------------------------------------------------------------------------------------------------|----------------------------------------------------------------------------------------------------|--------------------------------------------------------------|------|
| Indagini 07b mensie                                | 2                                                                                                    |                                                                                                    |                                                              |      |
| Edui di nicerca                                    |                                                                                                    |                                                                                                    |                                                              |      |
| Replicazioni Chobre 2017 🗸                         |                                                                                                    | State Questionarle                                                                                       |                                                              |      |
| - Rifevazione mensi<br>Le suggefame di utilizza    | e del movimento e calcolo della popolazione residenti<br>o il tasto Salva in corso di compliazione in modo da evitare la pe                                                                                               | e ( <mark>D7b mensile)</mark> -<br>rdta delle informazioni a mano a mano inserita. Dopo un period        | di inattività (drca 20 minuti) i dati inseriti verranno per  | E.   |
| - Rilevazione mensil<br>Le suggeriante di utilizza | e del movimento e calcolo della popolazione residento<br>o il tasto Selva in corso di compliazione in moco da evitare la per<br>Periodo illevazione illili: 01/11/2017 - 21/03/2018                                       | e (D7b mensile) -<br>etta delle informazioni a mano a mano inserita. Dopo un period                      | di inattività (dirca 20 minuti) i dati inseriti verranno per | e    |
| - Rilevazione mensil<br>Le suggefante di utilizza  | e del movimento e catcolo della popolazione residento<br>a il tato Salva in cono di compliationi in moto da evitane la pe<br>Periodo elevazione delle 0/11/2017 - 32/03/2018<br>Prege. State Qacationario<br>1 Inneseo    | e (D7b mensile) -<br>dta delle informationi a mano a mano insetta. Dopo un period<br>Data uttiwe invio   | d instituts (dra 20 minut) ) det inserti verseno per         | L    |
| - Rilevacione menoli<br>Le suggeriante di utilizza | e del movimento e catcolo della popolazione residento<br>a il tato Salva in cono di compliatione in modo da evitare la per<br>Periodo elevazione delle 01/11/2017 - 31/03/2018<br>Prege. State Qacettinoarie<br>1 Innegeo | e (D7b mensile) -<br>dta delle informationi a mano a mano inserita. Dopo un period<br>Duta utilave invio | d inattivită (drca 20 minuti)   deti insertit vertenno per   | L    |

E cliccare sul "foglietto bianco"

Nella pagina che si aprirà cliccare sull'icona -

per caricare il modello D7b

|                                                                                                    | No.             | 5200       | Latin meso |
|----------------------------------------------------------------------------------------------------|-----------------|------------|------------|
|                                                                                                    | 12              | {(+        | Est Est    |
| Nome Indagine D7b mensile                                                                                                    |                 |            | $\smile$   |
| tome del rispondente:                                                                                                    |                 |            |            |
| Codice Comune rispondente:                                                                                                    |                 |            |            |
| Mese di rilevazione: 10<br>Anno di rilevazione: 2017                                                                                                    |                 |            |            |
| RILEVAZIONE MENSILE DEL MOVIMENTO E CALCOLO                                                                                                    | O DELLA POPOLAZ | IONE RESIL | DENTE      |
|                                                                                                    | MASCHI          | FEMMINE    | TOTALE     |
| 1. POPOLATIONE RESIDENTE AL 1º DEL MESE                                                                                                    |                 |            | -          |
| 2. NATI VIVI                                                                                                    |                 |            |            |
| 2.1 NB conuse                                                                                                    |                 |            | 0          |
| 2.2 In altro comune                                                                                                    |                 |            |            |
|                                                                                                    |                 |            |            |
| 2.3 All'estero da persone iscritte nel registro dei residenti                                                                                                    |                 |            | 0          |
| 2.3 All'estero de persone scritte nel registro del residenti<br>2.4 TOTALE NATI VIVE                                                                                                    |                 |            | 0          |
| 2.3 All'estero de persone scritte nel registro dei residenti<br>2.4 TOTA: E NATT VIVE<br>3. MORTE                                                                                                    |                 |            |            |
| 2.3 All'estero de persone iccritte nel registro dei residenti<br>2.4 TOTALE NATI VIVI<br>3. MORTI<br>3.1 Nel Comune                                                                                                    |                 |            |            |
| 2.3 All'estero de persone scritte nel registro dei residenti     2.4 TOTALE NATI VIVE     3. MORTI     3.1 Nel Comune     3.2 In altro Comune (att) trascritti;                                                                                                    |                 |            |            |
| 2.3 All'estero de persone itoritire nel registro dei residenti     2.4 TOTA! E NATI VIVI     3. MORTI     3.1 Nel Comune     3.2 In altro Comune (attr brascritt)     3.3 All'estero ed iscritti nel registro dei residenti (attr brascritto)                                            |                 |            |            |
| 2.3 All'estero da persone scrittre nel registro dei residenti 2.4 TOTA: E NATT VTVT 3. MORTI 3.1 Nel Comune 3.2.1n altro Comune (attr trascritti) 3.3 All'estero ed iscritti nel registro dei residenti (attr trascritti) 3.4 TOTALE MORTI                                               |                 |            |            |
| 2.3 All'estero de persone tonitte nel registro dei residenti 2.4 TOTA/ E NATI VIVE 3. MORTI 3.1 Nel Comune 3.2 In altro Comune (attr braschtt) 3.3 All'estero ed iscritti nel registro dei residenti (attr braschtt) 3.4 TOTA/E MORTI 4. DIFFERENZA TRA NATI E MORTI (+/~)               |                 |            |            |
| 2.3 All'estero de persone tonitre nel registro del residenti 2.4 TOTALE NATT VIVE 3. MORTE 3.1 Nel Comune 3.2 In altro Comune (attr trascritt) 3.3 All'estero ed iscritti nel registro del residenti (attr trascritto) 3.4 TOTALE MORTE 4. DIFFERENZA TRA NATE E MORTE (+/-) 5. ISCRETEE |                 |            |            |

Si arriverà ad un'ulteriore scelta

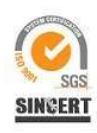

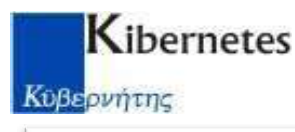

| Download e upload dati questionario | ×      |
|-------------------------------------|--------|
| uestionario                         |        |
|                                     | Chiudi |

Dove sarà necessario cliccare sull'icona

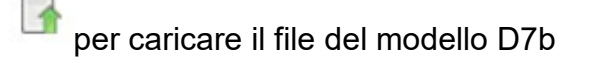

| 🦪 Selezionare il file da carica | re                        |                                       | ×                           |
|---------------------------------|---------------------------|---------------------------------------|-----------------------------|
| STAT GI                         | NO OTTOBRE 2017           | ✓ ✓ ✓ Cerca ISTAT G                   | INO OTTOBRE 2 🔎             |
| Organizza 👻 Nuova d             | artella                   |                                       | = • 🗆 🔞                     |
| 🚖 Preferiti                     | Nome                      | Ultima modifica                       | MESE_DI                     |
| 📃 Desktop                       | APR4Dettaglio_2017_10.csv | 07/11/2017 14:33                      | O;ANNO_DI<br>_RIFERIMENT    |
| 📃 Risorse recenti               | APR4Testata_2017_10.csv   | 07/11/2017 14:33                      | O; POPOLAZIO                |
| 😹 Download                      | D7A_2017_10.csv           | 07/11/2017 14:33                      | E_INZIO_MES                 |
| 🐊 Download                      | B D7B_2017_10.csv         | 07/11/2017 14:33                      | E_M; POPOLAZ                |
|                                 | MP50000YYY.csv            | 07/11/2017 15:09                      | NTE_INZIO_M                 |
| 🔚 Raccolte                      | MP5026041.csv             | 03/11/2017 11:53                      | ESE_F; NATI_<br>VIVI NEL CO |
| Documenti                       | P4 2017 10.csv            | 07/11/2017 14:33                      | MUNE_M; NATI                |
| 🔛 Immagini                      |                           |                                       | _VIVI_NEL_C<br>OMUNE_F; NAT |
| J Musica                        |                           |                                       | I_VIVI_ALTR                 |
| Video                           |                           |                                       | NATI_VIVI_A                 |
|                                 |                           |                                       | LTRO_COMUNE                 |
| · Commuter                      |                           |                                       | I_ESTERO_M;                 |
| Computer                        |                           |                                       | NATI_VIVI_E                 |
| Solution Disco locale (C:)      |                           |                                       | TI NEL COMU                 |
| 😴 salvataggio (\\19 🕌           | •                         | · ·                                   | NE_M;MORTI_ +               |
| Nom                             | e file: D7B_2017_10.csv   | ✓ Tutti i file (*.*)                  | •                           |
|                                 |                           |                                       | Annulla                     |
|                                 |                           | · · · · · · · · · · · · · · · · · · · |                             |

Selezionare il file denominato D7B\_ANNO\_MESE.csv e poi Apri per caricare il file.

Caricati, quindi, i modelli D7b, P4, P5 ed APR4 (testata e dettagli) sarà necessario inviare anche i modelli relativi alle statistiche dello Stato Civile (D7a e D3 – Matrimoni).

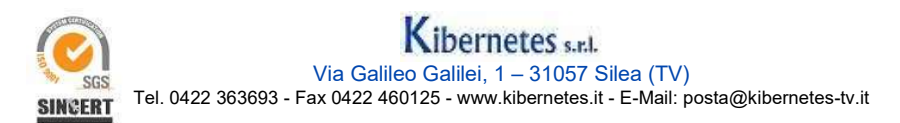

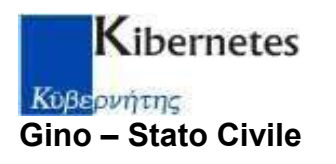

|                                                    | Istat                                                                                                    |                                                                                                    |                                                                                                    |                                                                                           |                                                                                               |                                                                     |                                                                                                    | Esci      |
|----------------------------------------------------|----------------------------------------------------------------------------------------------------|----------------------------------------------------------------------------------------------------|----------------------------------------------------------------------------------------------------|-------------------------------------------------------------------------------------------|-----------------------------------------------------------------------------------------------|---------------------------------------------------------------------|----------------------------------------------------------------------------------------------------|-----------|
| Soleziona l'i<br>Filtri di ricero<br>Periode indag | ndagine Matrimoni<br>Matrimoni<br>Rilevazior<br>Separazio<br>ine Novembre 2017                                | e mensile degli eventi demografic<br>ni e divorzi consensuali (Istat SC.)                                                                                                    | i di stato civile (D7A mensile)<br>6sd e SC 12sd)                                                                                        | Sta                                                                                       | to Questionario                                                                               | Y                                                                   |                                                                                                    |           |
|                                                    | *** Avverte<br>Si ricorda che i<br>Si ricorda inoltr<br>(mensili e annu<br>Le suggeriamo<br>inseriti verrannu | nze - Rilevazione Matrin<br>modelli devono essere inseriti<br>e, che in caso di assenza di m<br>ale) indicando con zero la par<br>di utilizzare il tasto Salva in co<br>o persi. | moni ***<br>necessariamente entro la fin<br>atrimoni è previsto l'invio neg<br>te relativa ai matrimoni.<br>orso di compilazione in modo | ne del mese successivo a qu<br>gativo (con cadenza mensi<br>da evitare la perdita delle i | uello di definizione dell'even<br>iè), tramite il pulsante 'Invio<br>nformazioni a mano a man | :o secondo le regol<br>definitivo'. È in ogn<br>o inserite. Dopo un | e definite.<br>i caso obbligatorio compilare i modelli D7A<br>periodo di inattività (circa 20 minuti) i dati |           |
|                                                    |                                                                                                    |                                                                                                    |                                                                                                    |                                                                                           |                                                                                               | (                                                                   | Scarica/carica questionari in formato csv 谢                                                                  | $\supset$ |
| Prog                                               | Numero                                                                                                    | Data Celebrazione                                                                                                    | Stato Questionario                                                                                                    | Data ultimo invio                                                                         | Utente ultimo invio                                                                           | 20                                                                  |                                                                                                    |           |
| 1                                                  |                                                                                                    |                                                                                                    | Inevaso                                                                                                    | Aggiu                                                                                     | Ingi Questionario                                                                             | vio Definitivo                                                      |                                                                                                    |           |
|                                                    |                                                                                                    |                                                                                                    | Pagina 1 di 1                                                                                                    | EF FI 25 V                                                                                | ,                                                                                             | Visualizzati 1 - 1 di 1                                             |                                                                                                    |           |

Accedendo alle statistiche dello Stato Civile, analogamente alle statistiche anagrafiche, nel menu a tendina **Seleziona l'indagine** è possibile selezionare i vari modelli da inviare scegliendo tra Matrimoni e D7a mentre dal menu a tendina **Periodo indagine** è invece possibile selezionare il mese di competenza.

Cliccando sul pulsante **Scarica/carica questionari in formato csv** sarà possibile caricare i file precedentemente creati.

| Download e upload dati questionario       |       |
|-------------------------------------------|-------|
| Questionario                              |       |
| matrimoni (MATRIMONI)                     | 🕞 🗔 🔂 |
| Classificazioni                           |       |
| Regime patrimoniale                       | ^     |
| comune nascita per provincia              |       |
| comune per provincia                      |       |
| condizione non professionale matrimonio   |       |
| luogo di residenza prima della convivenza |       |
| paese estero                              |       |
| parte atto matrimonio                     |       |
| posizione professionale D3                |       |
| provincia nascita                         |       |
| ramo attivita economica                   |       |
| residenza dopo matrimonio sposa           |       |
| neiden den entimei en                     | ×     |

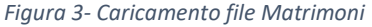

Cliccando sull'icona sarà possibile andare a caricare il file (in questo esempio, il file dei modelli D3 - Matrimoni). Andare a selezionare il file precedentemente creato e cominciare l'importazione dello stesso.

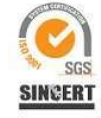

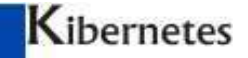

#### Κυβερνήτης

Una volta caricati i modelli statistici, è necessario cliccare sul pulsante Invio Definitivo

| Agg               | iungi Questionario | Invio Defin | itivo |
|-------------------|--------------------|-------------|-------|
| /11/2017 11:08:01 | ¢*                 | 1           | 0     |
| /11/2017 11:11:03 | ц на — Ц           |             | ۲     |
| /11/2017 11:08:01 | 1 0 212            | 1           | 0     |
| Data ultimo invio | Utente ultimo i    | nvio        |       |

Una volta terminato il caricamento, cliccare sul pulsante Chiudi per ritornare al menu precedente e, dal menu a tendina, selezionare un nuovo modello da inviare.

Attenzione: verificare sempre che il menu a tendina **Replicazioni** sia impostato NON sul mese corrente MA sul il mese di competenza delle statistiche.

Per l'invio del modello D7a è necessario dal menu **Seleziona l'indagine e** scegliere (Rilevazione mensile degli eventi demografici di stato civile D7a mensile)

| ricerca<br>indagine Ottobre 2017                  | v.                                                                                                    | Stato Questionario                                                                                                    |  |  |  |  |  |
|---------------------------------------------------|----------------------------------------------------------------------------------------------------|----------------------------------------------------------------------------------------------------|--|--|--|--|--|
|                                                   |                                                                                                    |                                                                                                    |  |  |  |  |  |
| *** Avver                                         | tenze - Rilevazione Eventi di stato civile (                                                                                                    | (D7a mensile) ***                                                                                                    |  |  |  |  |  |
| Si ricorda che                                    | Si ricorda che i modelli devono essere inseriti necessariamente entro la fine del mese successivo a quello di definizione degli eventi secondo le regole definite.                |                                                                                                    |  |  |  |  |  |
|                                                   |                                                                                                    |                                                                                                    |  |  |  |  |  |
| Si ricorda ino                                    | ltre, che tutti i campi sono obbligatori: in caso di ass                                                                                                    | ssenza di eventi è obbligatorio inserire lo 0.                                                                                                    |  |  |  |  |  |
| Si ricorda ino<br>Le suggeriam<br>inseriti verrar | ltre, che tutti i campi sono obbligatori: in caso di asi<br>o di utilizzare il tasto Salva in corso di compilazione<br>ino persi.                                                 | ssenza di eventi è obbligatorio inserire lo 0.<br>e in modo da evitare la perdita delle informazioni a mano a mano inserite. Dopo un periodo di inattività (circa 20 minu  |  |  |  |  |  |
| Si ricorda ino<br>Le suggeriam<br>inseriti verran | itre, che tutti i campi sono obbligatori: in caso di asi<br>o di utilizzare il tasto Salva in corso di compilazione<br>no persi.                                                  | ssenza di eventi è obbligatorio inserire lo 0.<br>e in modo da evitare la perdita delle informazioni a mano a mano inserite. Dopo un periodo di inattività (circa 20 minut |  |  |  |  |  |
| Si ricorda ino<br>Le suggeriam<br>inseriti verrar | Itre, che tutti i campi sono obbligatori: in caso di asi<br>io di utilizzare il tasto Salva in corso di compilazione<br>ino persi.                                                | ssenza di eventi è obbligatorio inserire lo 0.<br>e in modo da evitare la perdita delle informazioni a mano a mano inserite. Dopo un periodo di inattività (circa 20 minu  |  |  |  |  |  |
| Si ricorda ino<br>Le suggeriam<br>inseriti verrar | Itre, che tutti i campi sono obbligatori: in caso di asi<br>o di utilizzare il tasto Salva in corso di compilazione<br>ino persi.<br>Progr. Stato Questionario                    | e in modo da evitare la perdita delle informazioni a mano a mano inserite. Dopo un periodo di inattività (circa 20 minu<br>Data ultimo invio Utente ultimo invio           |  |  |  |  |  |
| Si ricorda ino<br>Le suggeriam<br>inseriti verrar | tre, che tutti i campi sono obbligatori: in caso di asi<br>o di utilizzare il tasto Salva in corso di compilazione<br>ino persi.<br><b>Progr. Stato Questionario</b><br>1 Inevaso | e in modo da evitare la perdita delle informazioni a mano a mano inserite. Dopo un periodo di inattività (circa 20 minu Data ultimo invio Utente ultimo invio              |  |  |  |  |  |

E cliccare sul "foglietto bianco"

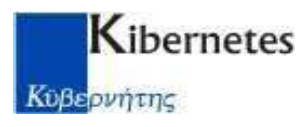

| Istat                                                                                                    | 1011          |         | E Eso  |
|----------------------------------------------------------------------------------------------------|---------------|---------|--------|
| Nome Indagine Rilevazione mensile degli eventi demografici di stato civile (D7A me                                              | ensile)       |         |        |
| Nome Comune rispondente:                                                                                                    |               |         |        |
| Cod. Comune:                                                                                                    |               |         |        |
| Mese di Replicazione: 10                                                                                                    |               |         |        |
| Anno di Replicazione: 2017                                                                                                    |               |         |        |
| RIEPILOGO MENSILE COMUNA                                                                                                    | NLE .         |         |        |
| RIEPILOGO MENSILE COMUNA                                                                                                    | ILE           |         |        |
| RIEPILOGO MENSILE COMUNA                                                                                                    | NLE<br>Maschi | Femmine | Totale |
| RIEPILOGO MENSILE COMUNA                                                                                                    | NLE<br>Maschi | Femmine | Totale |
| RIEPILOGO MENSILE COMUNA         1. Nati vivi         1.1 dichiarati direttamente all'Ufficiale di stato civile (1.1.1 + 1.1.2) | Maschi        | Femmine | Totale |

P

#### Si arriverà ad un'ulteriore scelta

| sonnoud o aprodu dud quostionano                                                           |        |
|--------------------------------------------------------------------------------------------|--------|
| Questionario<br>RILEVAZIONE MENSILE DEGLI EVENTI DEMOGRAFICI DI STATO CIVILE (D7A_MENSILE) |        |
|                                                                                            | Chiudi |

Dove sarà necessario cliccare sull'icona in per caricare il file del modello D7a

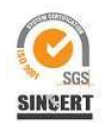

| Kibernetes                       |                           |                      |                              |
|----------------------------------|---------------------------|----------------------|------------------------------|
| Κύβερνήτης                       |                           |                      |                              |
| 🧭 Selezionare il file da caricar | e                         |                      | ×                            |
| STAT GIN                         | IO OTTOBRE 2017           | ✓ 4y Cerca ISTAT G   | INO OTTOBRE 2 🔎              |
| Organizza 🔻 Nuova ca             | rtella                    |                      | i≡ • □ 0                     |
| 🚖 Preferiti                      | Nome                      | Ultima modifica      | MESE_DI<br>_RIFERIMENT       |
| 🚾 Desktop                        | APR4Dettaglio_2017_10.csv | 07/11/2017 14:33     | O;ANNO_DI<br>_RIFERIMENT     |
| 💹 Risorse recenti                | APR4Testata_2017_10.csv   | 07/11/2017 14:33     | O; POPOLAZIO                 |
| 🚴 Download                       | D7A_2017_10.csv           | 07/11/2017 14:33     | E_INZIO_MES                  |
| 🐊 Download                       | B D7B_2017_10.csv         | 07/11/2017 14:33     | E_M; POPOLAZ                 |
|                                  | MP5000(YYY.csv            | 07/11/2017 15:09     | NTE_INZIO_M                  |
| 🕞 Raccolte                       | MP5026041.csv             | 03/11/2017 11:53     | ESE_F; NATI_<br>VIVI_NEL_CO  |
| Documenti                        | P4_2017_10.csv            | 07/11/2017 14:33     | MUNE_M; NATI                 |
| 🔛 Immagini                       |                           |                      | OMUNE_F; NAT                 |
| 🌙 Musica                         |                           |                      | I_VIVI_ALTR<br>O_COMUNE_M:   |
| 😸 Video                          |                           |                      | NATI_VIVI_A                  |
|                                  |                           |                      | _F;NATI_VIV                  |
| 🖳 Computer                       |                           |                      | I_ESTERO_M;                  |
| 🏭 Disco locale (C:)              |                           |                      | STERO_F;MOR                  |
| 😴 salvataggio (\\19 🖕            | •                         | ,                    | TI_NEL_COMU<br>NE_M;MORTI_ + |
| <u>N</u> ome                     | file: D7B_2017_10.csv     | ✓ Tutti i file (*.*) | •                            |
|                                  |                           | Apri -               | Annulla                      |

Selezionare il file denominato D7A\_ANNO\_MESE.csv e poi Apri per caricare il file.

A questo punto saranno caricati i modelli delle statistiche di Stato Civile D7a e D3. Ad oggi, sul portale ISTAT – GINO – Stato Civile non è richiesto l'invio dei modelli statistici D4/5.

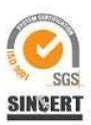